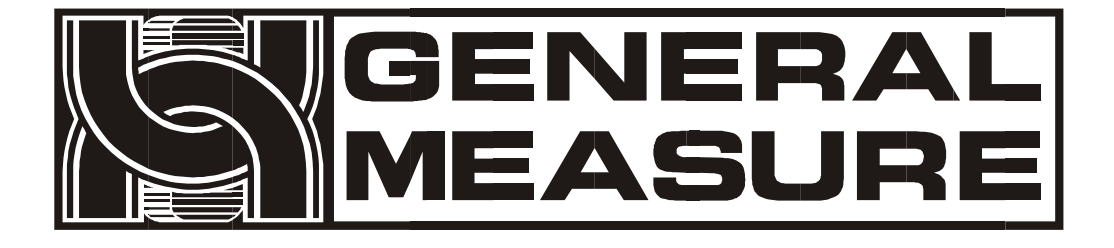

# GM9907. L5 User's Manual

110608060003 V01.02.02 ©2020, Shenzhen General Measure Technology Co., Ltd. All rights reserved.

Without Shenzhen General Measure Technology Co., Ltd.'s permission, any company or person have no responsibility to copy, transmit, transcribe or translate to any language version.

Our company's products are under continually improvement and updating so we reserved the right to modify this manual at any time without notice. For this reason, please visit our website regularly to update newest information.

Company Website http:// www.gmweighing.com

Product Performance Standards: GB/T 7724-2008

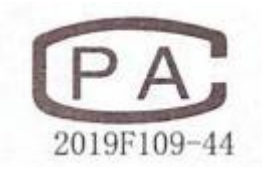

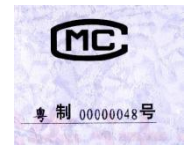

CE

| 1. | Outline 1                                                 | - |
|----|-----------------------------------------------------------|---|
|    | 1.1 Functions and Features 1                              | - |
|    | <b>1.2 Front Panel Description</b> 1                      | - |
|    | 1.3 Rear Panel Description 3                              | - |
|    | 1.4 Technical Specifications 3                            | - |
|    | <b>1.4.1</b> General specifications 3                     | - |
|    | <b>1.4.2</b> Analog part 3                                | - |
|    | <b>1.4.3</b> Digital part 4                               | _ |
| 2. | Installation 5                                            | - |
|    | 2.1 General principle 5                                   | - |
|    | 2.2 Load Cell Connection 5                                | - |
|    | <b>2.3</b> I/O Function Connection 5                      | - |
|    | <b>2.4</b> Power Supply Connection 6                      | _ |
|    | <b>2.5</b> Serial Port Connection 7                       | - |
|    | <b>2.6</b> Touch Screen Calibration7                      | - |
| 3. | User Permission Description 9                             | _ |
| 4. | Menu 10                                                   | _ |
|    | <b>4.1</b> Recipe parameter 11                            | - |
|    | <b>4.2</b> Weight parameter 14                            | _ |
|    | <b>4.3</b> Calibration 15                                 | - |
|    | <b>4.4</b> COM Para 17                                    | - |
|    | 4.4.1S Continuous Send Mode                               | - |
|    | <b>4.4.2</b> Response Mode-1 19                           | _ |
|    | <b>4.4.3</b> Response Mode- <b>2</b> 21                   | - |
|    | <b>4.4.4</b> Response Mode- <b>3</b>                      | - |
|    | <b>4.4.5 Printing</b> 22                                  | - |
|    | <b>4.4.6</b> Modbus- <b>RTU</b> Protocol 24               | - |
|    | <b>4.4.7</b> Ethernet communication 42                    | - |
|    | <b>4.5</b> I/O Function 43                                | - |
|    | 4.5.1 Output, input port definition 43                    | - |
|    | <b>4.5.2 IO</b> test 47                                   | - |
|    | <b>4.6</b> Statistics                                     | - |
|    | <b>4.7</b> Motor Para 49                                  | _ |
|    | <b>4.7.1</b> Motor drive feed description 51              | - |
|    | <b>4.7.2</b> Motor drive discharge process description 51 | - |

# Contents

|    | 4.8 Maintenance                            | 52 - |
|----|--------------------------------------------|------|
| 5. | Flowrate Function                          | 55 - |
|    | 5.1 Real-time Flowrate                     | 55 - |
|    | 5.2 Expected Flowrate Function Description | 56 - |
|    | 5.3 Supplement Control                     | 57 - |
|    | 5.3.1 Triple supplement                    | 57 - |
|    | 5.3.2 Double supplement                    | 57 - |
|    | 5.3.3 Single supplement                    | 58 - |
|    | 5.4 U disk update software                 | 58 - |
|    | 5.4.1 Upgrade steps                        | 58 - |
|    | 5.4.2 Background upgrade steps             | 58 - |
|    | 5.5 U disk upgrade boot interface          | 58 - |
| 6. | Bulk ACUM process                          | 60 - |
| 7. | Dimension(mm)                              | 63 - |
|    |                                            |      |

## 1. Outline

**GM9907-L5** bulk scale controller is a weighing control instrument specially developed for discontinuous automatic accumulation scale. The controller adopts a full English touchscreen display interface, has the characteristics of moderate size, high precision, powerful function and simple and practical operation. It can be widely used in chemical industry, grain, port and other industries that need bulk metering equipment.

## **1.1 Functions and Features**

- Full English touchscreen display interface, make the operation more intuitive and simple
- > 28 I/O Function input and output control (12 in /16 out); input and output port location can be customized.
- > I/O Function test function, convenient controller debugging
- 20 recipes can be stored for different weighing capacity, convenient for different range of material packaging.
- > Convenient USB port to input and output of historical data.
- Fill control functions, convenient bulk scale with the front filling device of control connection.
- Multiple digital filtering function
- > Automatic zero tracking function
- ➤ Time / date function
- ➢ 3 level user permission setting
- > Dual serial ports to connect with printer, computer, Secondary display.
- Single ethernet communication function, easy to communicate with the upper computer

## **1.2 Front Panel Description**

| <u>User info</u>    | Bulk Scale: <mark>S</mark> t | ock-In       |       |                   | Use       | er-1- Admii | nistrator        | 00/00/2     | 000 00:00 💩    |
|---------------------|------------------------------|--------------|-------|-------------------|-----------|-------------|------------------|-------------|----------------|
|                     | Recipe                       | 1 Tar        | get:  | 50.0kg            | 2         |             | 0 pcs            |             | 0.0kg          |
| Weight status       |                              |              |       |                   |           |             |                  | 0.(         | kg             |
|                     |                              | opped C      |       |                   |           |             | -NZ-             | 0.00        | t/h            |
|                     | Co-Fill                      | Fi-Fil       | I     | DISC              | E         | mptyBin     | ZERO             | Clear Alarm | Lock<br>Screen |
|                     | Target Flo                   | owrate )     | Stock | -Out Total        | >         | Stock-I     | n ACUM           | Total ACUI  | « N            |
| Packaging info      |                              |              |       |                   |           |             | 0 pcs            |             | Opcs           |
|                     | 0.0                          | 00 t/h       |       | 0.0               | kg        |             | 0.0 kg           |             | 0.0 kg         |
| Function parameters | S<br>Menu                    | LL<br>Statis | tic I | 💥<br>Filling Test | <br> <br> | kecipe      | │<br>Calibration | E-Stop      | )<br>Start     |

### Interface Description:

- User info: Show user ID, system time, recipe ID, target value, total ACUM and batch.
- Weight status: Weight value display, weight unit display, Status display and shortcut I/O Function.
- Packaging info: Display current target flowrate, total stock in and out volume and ACUM data etc.
- Function parameters: Controller menu parameter and setting.

|                         | <        | Filling Test | Stop            | oped          | 1<br>Wait Fi | 0.0         | kg Adn                         | ninistrato      | r          |
|-------------------------|----------|--------------|-----------------|---------------|--------------|-------------|--------------------------------|-----------------|------------|
|                         | Target   |              |                 | 50.           | 0 kg >       | Near Zero E | Band                           | 1.0             | kg >       |
| Shortcut setting recipe | Co-Fill  | Remain       |                 | 15.           | 0 kg >       | COMP. Inhi  | bit Timer <mark>(Co-</mark> F) | 0.9             | s >        |
|                         | Free F   | all          |                 | 2.            | 0 kg >       | COMP. Inhi  | bit Timer(Fi-F)                | 0.9             | s >        |
|                         |          | Co-Fill      | Fi-Fill         | DISC          | EmptyE       | Bin ZERO    | Clear Alarm C                  | hange<br>Recipe |            |
|                         |          | NO.          | Tin             | le            |              | Target      | Result                         |                 |            |
|                         |          |              |                 |               |              |             |                                |                 |            |
| Packing history record  | n<br>Hom | e Stati      | ∎<br>istic Fill | 🕅<br>ing Test | kecip        | e Calibrat  | ion E-Stop                     | (<br>s          | €)<br>tart |

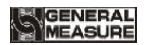

#### Debug interface description:

- Shortcut setting recipe paremeter: Can promptly setting recipe parameter, debug controller easliy.
- Packing history record: Can view the current packaging history data directly, easy to compare.

## **1.3 Rear Panel Description**

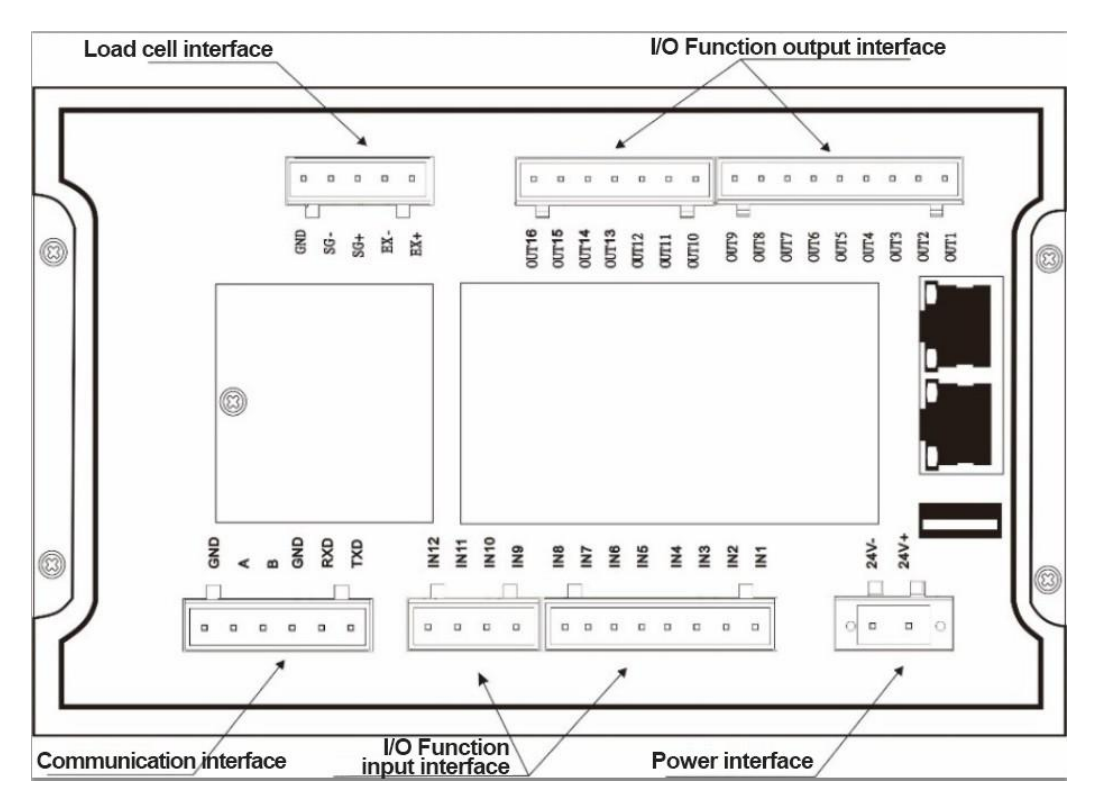

## **1.4 Technical Specifications**

1.4.1 General specifications

Power supply: DC24V Power filter: Included Operating temperature:-10~40°C Maximum humidity: 90% RH without dew Power consumption: about 15W Dimensions:: 190mm ×124mm ×48mm

#### 1.4.2 Analog part

Load cell power supply: DC5V 125mA (MAX)

Input impedance: 10MΩ Zero adjustment range: 0.002~15.625mV (when load cell is 3mV/V) Input sensitivity: 0.02uV/d Input range: 0.002~15.625mV Conversion: Sigma- Delta A/D Conversion rate: 120、240、480、960 Times/second Non-linear: 0.01% F.S Gain drift: 10PPM/°C The maximum display accuracy: 1/100000

#### 1.4.3 Digital part

Display: 7-inch resistance touch screen Negative display: "— " Overload Indication: "Over Capacity / Loadcell Input Under" Decimal point position: 5 options

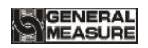

## 2. Installation

# 2.1 General principle

- Make appropriate installation holes on the control box, (size: 179 (±1) mm ×113 (±1) mm)
- 2) Install the GM9907-L5 into a control box

**3**) Remove the fixing plates on both sides of GM9907-L5, fix it with the fixing plates and lock them with M3\*10 screws.

## 2.2 Load Cell Connection

GM9907-L5 bulk scale controller can connect resistance strain bridge sensor. When chose the six-wired load cells, must bridge the SN+ with EX+ and bridge the SN-with EX-

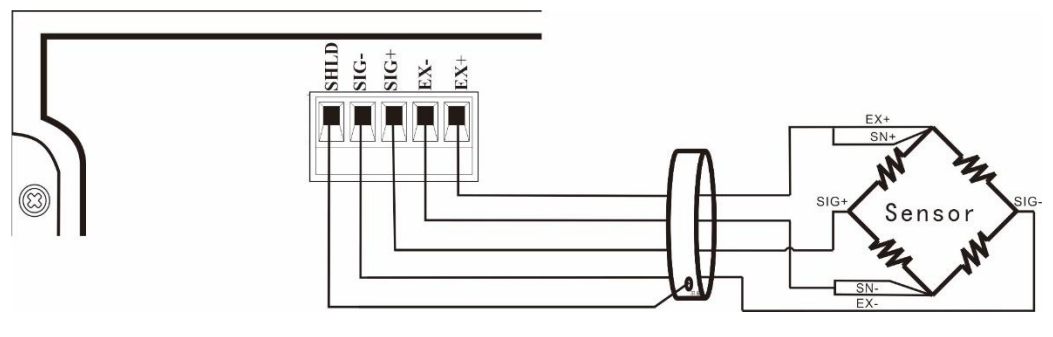

EX+: Excitation+ EX-: Excitation- SN+: Sense+ SN-: Sense- SIG+: Signal+ SIG-: Signal-

## 2.3 I/O Function Connection

**GM9907-L5** bulk scale controller controls 28 lines I/O (12 input and 16 output). It uses optoelectronic isolation technology to transfer data. The I/O signal input is low level effective, and the output is open-collector mode. The driving current can reach 500mA and the full load current is up to 3A, and Terminal connection is shown as below:

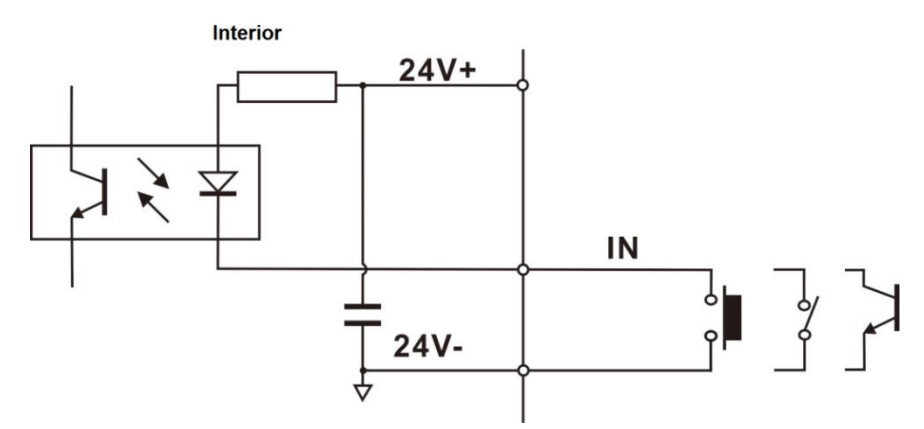

I/O Function Input port diagram

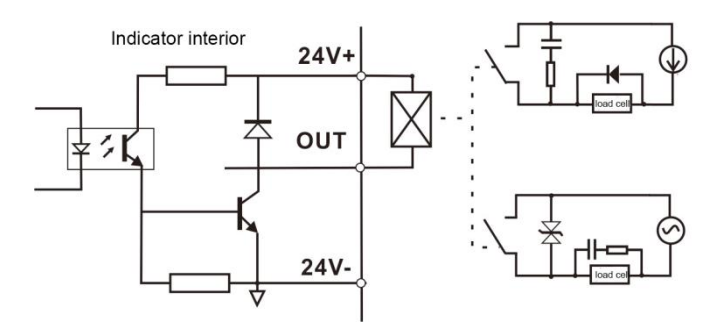

I/O Function output connection diagram

I/O Function value of **GM9907-L5** is user-defined to facilitate wiring and some special applications. Please refer to section 4.5

## 2.4 Power Supply Connection

**GM9907-L5** bulk scale controller use 24V DC power supply. The connection is shown in the figure below:

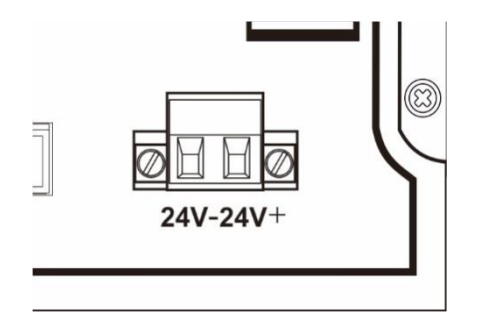

Power terminal diagram 24V+ connect DC+, 24V-connect DC-. Note: this product use 24V DC power supply, use 220V AC power supply will permanently damage the controller and cause danger.

## 2.5 Serial Port Connection

GM9907-L5 can provide two serial ports. It is depicted below.One for RS-232 (Port TXD, RXD, GND); the other is RS-485, (Port A, B, GND) .serial ports support: MODBUS mode, Cont mode, Command mode and Print.

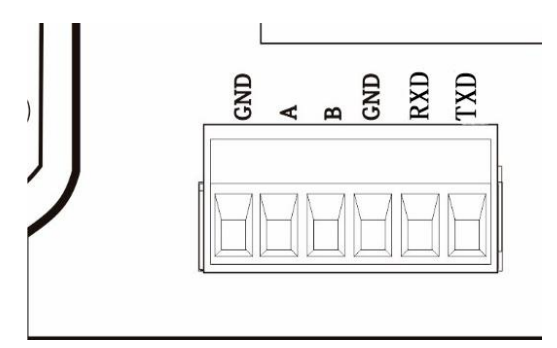

Controller and computer connection diagram:

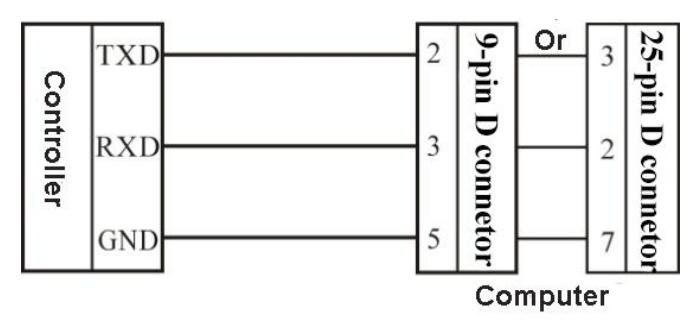

Connection between GM9907-L5 and a host computer (RS-232):

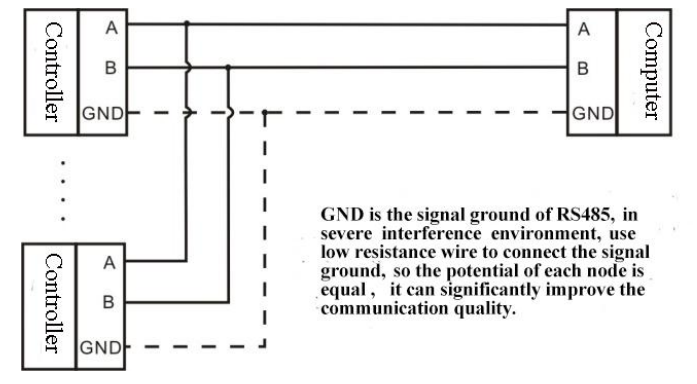

Connection between GM9907-L5 and a Host Computer (RS-485)

## 2.6 Touch Screen Calibration

Fisrt use new controller or laid-aside for a long time need to calibrate touch screen, calibrate instruction:

GM9907-L5 power on, long press any point on the touch screen at the same time,

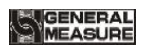

system turn to touch screen calibrate interface, long press cursor position on touch screen, cursor position calibrate finish, after the interface displays the coordinates of this point, enter to next calibrate automatically. Follow cursor position changes long press accordingly, calibrate finish, and interface show 5 calibration point coordinates, enter to main interface automatically. If enter the calibration interface of the touch screen by mistake, press the "cancel" button in the lower right corner to exit the interface.

## 3. User Permission Description

In order to prevent wrong operation causing **GM9907-L5** working improperly, it provides three rights (operators, administrators and system administrators) : System administrator can perform all operations (not open to users). The operator and administrator rights restrictions are as follows:

| Permission    | Operation                                                                   |  |  |  |  |  |  |
|---------------|-----------------------------------------------------------------------------|--|--|--|--|--|--|
|               | Can check all the parameters.                                               |  |  |  |  |  |  |
| Operator      | Can set Quantitative parameter and I/O Function test.                       |  |  |  |  |  |  |
|               | Can export and clear the history record.                                    |  |  |  |  |  |  |
|               | All operator privileges are available.                                      |  |  |  |  |  |  |
|               | Can calibration, I/O Function define, set over/under value and set stock-in |  |  |  |  |  |  |
| Administrator | and stock-out mode.                                                         |  |  |  |  |  |  |

Permission description:

- Controller default operator log on.
- Swift permission, can click the parameter item that needs permission, and enter the password of the corresponding administrator(password : 0000) or system administrator in the pop-up box to log in successfully.
- Click the parameter item that needs permission, and the current user's password can be modified in the pop-up box.
- ♦ In the 【Display Style】 parameter of 【Maintenance】, set the permission exit time, which is used to limit the login duration of administrators and system administrators. When the permission exit time reaches, the privileges of the current administrator or system administrator will be returned to the operator privileges.
- In the [Display Style] parameter of [Maintenance], Multi-user login function can be enabled to set the number of users to log in. Users can be selected to log in when power on

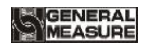

## 4. Menu

Click menu, can check and modify the parameters

- Under the menu interface, can check the version information of the controller software and scan the QR code on the right to download user's manual.
- Click the upper left corner to exit the current interface and return to the higher interface

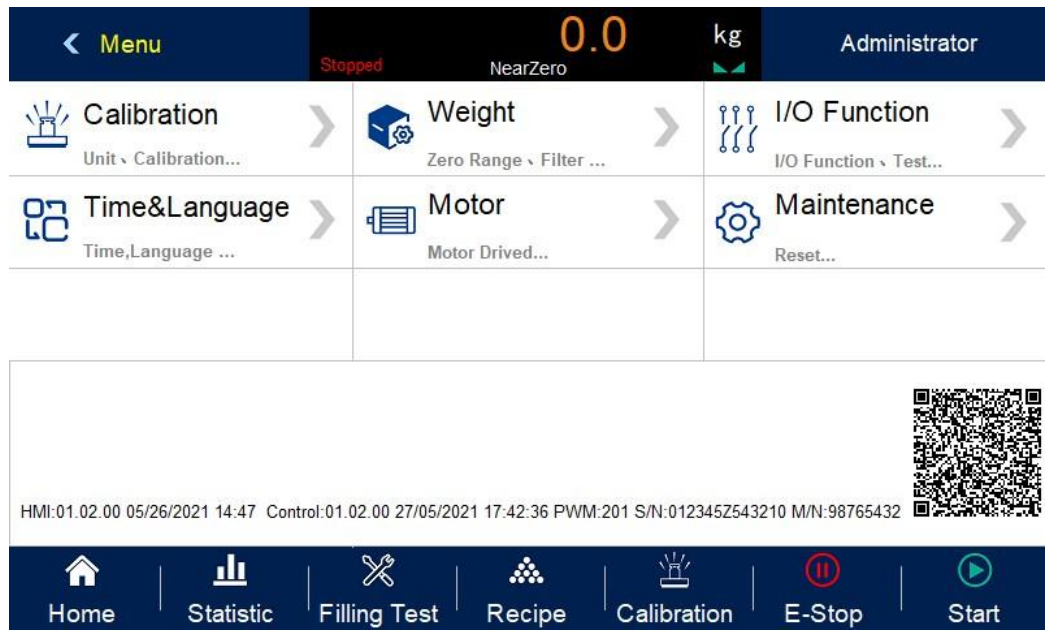

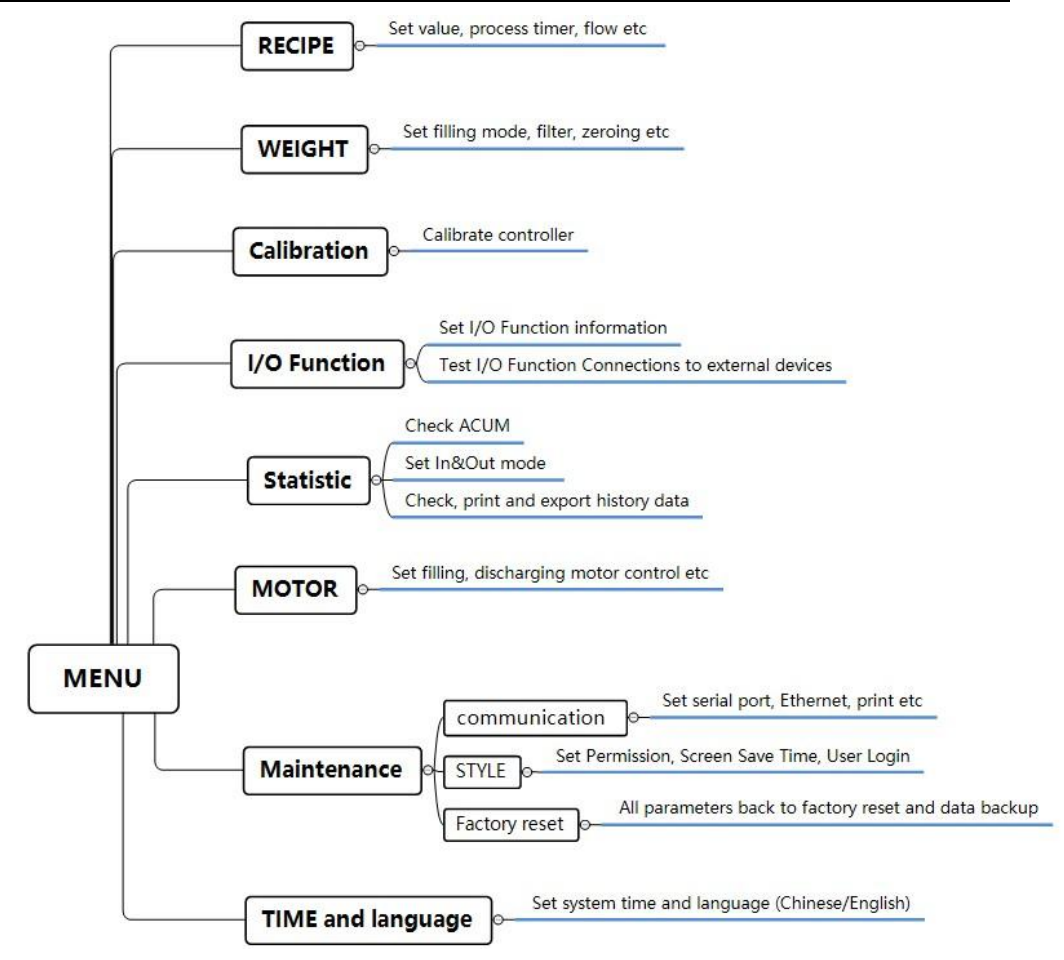

## 4.1 Recipe parameter

In [Home] interface press recipe parameter, display recipe interface:

- Can switch recipe ID at left side.
- Click sub option button at right side, enter correspond interface, set parameter information.
- Click upper left corner, esc current interface back to superior interface.

| Recipe            | Parameter       | Description                                                                                                    |  |  |  |  |  |
|-------------------|-----------------|----------------------------------------------------------------------------------------------------|--|--|--|--|--|
|                   | Used to set ba  | sed to set bagging weight value relevant parameters                                                                                                    |  |  |  |  |  |
|                   | Target value    | Target value. Initial value:0; range: 0~full scale                                                                                                    |  |  |  |  |  |
| Filling<br>values | Co-Fi<br>Remain | In quantitative process, if the weighing value ≥ target value –<br>Coarse Flow leading quantity, closing Coarse Flow fill. Initial<br>value:0; range: 0~full scale |  |  |  |  |  |
|                   | Free Fall       | In quantitative process, if the weighing value ≥target - free fall value, closing Fine Flow.<br>Initial value:0; range: 0~full scale                               |  |  |  |  |  |

|            | Near Zero<br>Band                                                                                                    | Near Zero<br>BandWhen in the process of discharging, if weight≤Near Zero,<br>then start the discharge delay timer.<br>Initial value:0; range: 0~full scale                                                                                                    |  |  |  |  |  |
|------------|----------------------------------------------------------------------------------------------------|----------------------------------------------------------------------------------------------------|--|--|--|--|--|
|            | Used to set time - related delay timer parameters in the feeding process                                                                                                    |                                                                                                    |  |  |  |  |  |
|            | Filling<br>PreDelay<br>Timer                                                                                                    | When the quantification process starts, after the delay time, the controller will stable and zeroing (if it does not meet the Zero Interval condition, it will not stable and not zeroing), and then start the filling process;<br>Initial value: <b>0.5</b> ; range: <b>0.0~99.9</b> (Unit:s) |  |  |  |  |  |
| Filling    | Result<br>Waiting<br>Timer<br>After the fine filling is turned off (or the Over/Under is<br>on, the Over/Under alarm is finished), quantification<br>is started. After the holding time is passed, need to ju<br>stability and record the current weight, then en<br>Over/Under check process. If the Over/Under is turn<br>the quantification process is finished, enter to next pro<br>Initial value: <b>1.0</b> ; range: <b>0.0~99.9</b> (Unit:s) |                                                                                                    |  |  |  |  |  |
| Times      | DISC Delay<br>Timer                                                                                                    | During the discharge process, when the weight value of the weighing hopper is less than the Near Zero Band, the delay is started, when delay time is finished, discharge signal is closed.<br>Initial value: <b>0.5</b> ; Range: <b>0.0~99.9</b> . (Unit: <b>s</b> )                           |  |  |  |  |  |
|            | COMP.<br>Inhibit<br>Timer(Co-F)                                                                                                    | When the quantification process starts, during this time, in<br>order to avoid overshoot, no weight judgment is made, coarse<br>filling is always valid. Initial value: 0.9;<br>Range: 0.0~99.9. (Unit: s )                                                                                    |  |  |  |  |  |
|            | COMP.<br>Inhibit<br>Timer(Fi-F)                                                                                                    | After coarse filling is finished, during this time, in order to<br>avoid overshoot no weight judgment is made, fine filling is<br>always valid. Initial value: <b>0.9</b> ; Range: <b>0.0~99.9</b> . (Unit: <b>s</b> )<br>Initial value: <b>0.9</b> ; range: <b>0.0~99.9</b> (Unit: <b>s</b> ) |  |  |  |  |  |
|            | Used to set pa                                                                                                    | rameters related to Over/Under,alarm reminder, etc.                                                                                                    |  |  |  |  |  |
| Over/Under | Over/Under<br>Check                                                                                                    | "On / Off" is optional. Initial value: OFF. When this parameter is set to "On", the quantification process judges the Over/Under.                                                                                                    |  |  |  |  |  |
| Over/Under | Over/Under<br>Pause                                                                                                    | "On / Off" is optional. Initial value: OFF. When it is set to<br>"On", when the quantitative process is over or under,<br>controller pauses and waits for the user to process.<br>Press "clear alarm" to clear the alarm to continue the                                                       |  |  |  |  |  |

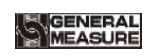

|                      |                                                                                                    | quantitative process or input emergency stop signal to clear<br>the alarm and return to the stop state.                                                                                                    |  |  |  |  |
|----------------------|----------------------------------------------------------------------------------------------------|----------------------------------------------------------------------------------------------------|--|--|--|--|
|                      | Over/Under<br>Alarm<br>Timer                                                                                                    | Over/Under test is turn to ON, after "Result Waiting Timer"<br>finish,when hopper is stable, starts Over/Under test and output<br>Over/UnderAlarm Timer, when time up enter discharge.<br>Initial value: <b>2.0</b> range: <b>0.0~99.9</b> (Unit:s)                                                                                              |  |  |  |  |
|                      | OVER<br>Limit Value                                                                                                    | In the quantification process, if the weighing value ≥<br>Target+Over Limitation, it is judged as Over.<br>Initial value: 0.0, range: 0~Capacity                                                                                                    |  |  |  |  |
|                      | Under Limit<br>Value                                                                                                    | In the quantification process, if the weighing value $\leq$<br>Target-Under Limitation, it is judged as Under.<br>Initial value: 0.0, range: 0~Capacity                                                                                                    |  |  |  |  |
|                      | Used to set flowrate function to adjust relevant parameters                                                                                                    |                                                                                                    |  |  |  |  |
|                      | Target<br>Flowrate<br>ON/OFF                                                                                                    | "On / Off" is optional. Initial value: OFF. (Note: when is on, have below parameters)                                                                                                    |  |  |  |  |
|                      | TargetTarget flowrate function is ON, set "Target Flowrate value<br>when controller is running, according to setting the target<br>flowrate value and target value to calculate and<br>transform,calculate the time required to carry out a filling<br>process,then the controller waits for the calculated time be<br>starting discharge.<br>Initial value: 0.00t/h.range: 0.00~9999.99 |                                                                                                    |  |  |  |  |
| Flowrate<br>Function | Flowrate<br>Low Alarm                                                                                                    | When it is opened, the number of times when the actual discharge interval time continuously exceeds the calculated discharge interval time exceeds the number of "Flowrate Low Alarm Trigger Count", the alarm will be reported. Closed, no alarm.<br>"On / Off" is optional, Initial value: OFF                                                 |  |  |  |  |
|                      | Flowrate<br>Low Alarm<br>Trigger<br>Count                                                                                                    | After the switch of insufficient flow alarm function is opened,<br>the discharging interval time is timed out for several<br>consecutive times, and the number of times reaches the value<br>set, the controller outputs "insufficient flow" alarm signal. Set<br>to 0, no alarm.<br>Initial value: 0, range: 0~99 (Unit: pcs)                   |  |  |  |  |
|                      | Flowrate<br>Low Auto<br>Adjust<br>ON/OFF                                                                                                    | Automatic adjustment function switch after insufficient flow (discharging interval timeout) .When the switch is opened, if the discharging interval has a timeout, the controller will automatically adjust and shorten the discharging interval time of each scale until the timeout time is offset. "On / Off" is optional, Initial value: OFF |  |  |  |  |
| Motor                | Used to set p                                                                                                    | parameters related to the filling motor group ID used in the                                                                                                    |  |  |  |  |

| Group ID | curren | t formul | la    |             |        |         |       |       |       |     |         |
|----------|--------|----------|-------|-------------|--------|---------|-------|-------|-------|-----|---------|
|          | Motor  | Group    | This  | parameter   | used   | filling | Motor | Para. | Group | ID. | Initial |
|          | ID     |          | value | e: 0, range | e: 0~4 | 4       |       |       |       |     |         |

# 4.2 Weight parameter

In the menu interface, click the **[**Weight **]**to enter the current parameter to view and set the owning parameter information

| Items            | Para                               | Discription                                                                                                    |
|------------------|------------------------------------|----------------------------------------------------------------------------------------------------|
|                  | Flowrate<br>Calculation<br>Window  | Sampling time to caluate current flowrate value.<br>Initial value: 3, range: 1~6                                                                                                    |
|                  | Filling Ctrl<br>Mode               | Combo Ctrl / Single Ctrl; Initial value: Combo Ctrl<br>Combo Ctrl: During Coarse Flow fill, Co-F and Fi-F<br>filling port at the same time filling; Fi-F filling port<br>filling during Fine Flow.<br>Single Ctrl: Co-F large filling port filling; Fi-F small<br>filling port filling.                            |
| Basic<br>Paramet | PWR-ON Zero                        | "On / Off" is optional, Initial value: OFF. when set to ON:<br>the controller will automatically perform zero clearing<br>operation when the power is turned on (the weight inside the<br>scale bucket meets the zero range).                                                                                      |
| er               | Manual DISC<br>Add To ACUM         | "On / Off" is optional, set to ON: In stop state manual discharge add to ACUM. Initial value: OFF                                                                                                    |
|                  | Result Hold                        | "On / Off" is optional, Initial value: OFF<br>Set to ON : result wait timer is finished, weight display<br>remain unchange, after finishing discharge, weight change.<br><b>OFF:</b> Close Result Hold function.                                                                                                   |
|                  | Manual Clear<br>ACUM When<br>Start | "On / Off" is optional, Initial value: OFF<br>Set to ON: After stop or delivery is completed, need to<br>manually clear the total number of last shipments before<br>starting again<br><b>OFF:</b> After stop or delivery is completed, controller will<br>automatically clear the ACUM total of the last delivery |
| A 1              | Digital Filter<br>(STOP)           | 1: filter effect is weakest; 9: filter effect is strongest<br>Initial value: 5 range: 1~9                                                                                                    |
| d<br>Paramet     | Filling Filter                     | Filter parameter in run: 9: filter effect is weakest Initial value: 4 range: 1~9                                                                                                    |
| er               | Sample Rate                        | A/D Sampling Rate, 120 SPS, 240 SPS, 480 SPS, 960 SPS optional, Initial value: 480 SPS                                                                                                    |

|  | Vib-Filter<br>switch                | "On / Off" is optional, Initial value: OFF. Processing Filter<br>base on Digtal Filter                                                                                                    |
|--|-------------------------------------|----------------------------------------------------------------------------------------------------|
|  | Discharge<br>Filter                 | DISC Filter parameter: 9: Filter effect is strongest. Initial value: 3 range: 1~9                                                                                                    |
|  | Result Check<br>Filter              | Result Waiting Filter parameter : 9 : Filter effect is strongest.Initial value: 4 range: 1 ~ 9                                                                                                    |
|  | Try Filling<br>PreZero Max<br>Timer | Stable Judge Timer In Run ( if zero interval time up,<br>Over/Under function), The maximum allowed time to wait<br>for stable, beyond which there is no stability, the controller<br>will consider the current weight as the weight after stable,<br>continue with the following steps, and the alarm will prompt<br>"stable overtime". Initial value: <b>0.0</b> ; range: <b>0~99</b> (Unit:s) |
|  | Stable Range                        | In Stable Judge Range, The range of weight changes within this setting value is judged by the controller to be stable.Initial value: 1; range: $0 \sim 99$ (d)                                                                                                    |
|  | Stable Timer                        | Initial value: 0.3; range: 0.1~9.9 (Unit:s)                                                                                                    |
|  | TrZero Range                        | Initial value: 1d; range: 0~9                                                                                                    |
|  | TrZero Time                         | Initial value: 2.0; range: 0.1~99.9 (Unit:s)                                                                                                    |
|  | Zero Range                          | Zero Range. Initial value: 50%; range: 1%~99% (full range percentage)                                                                                                    |
|  | PreFill Zero<br>Interval            | Complete how many times packaging process starts zeroing.<br>Controller does not clear when entering the running state<br>during the first packing process<br>Initial value: 0; range: 0~99                                                                                                    |

## 4.3 Calibration

The calibration scale is the calibration of the controller. When the **GM9907** bulk scale controller or any part of the weighing system is changed for the first time and the current equipment calibration paracontrollers cannot meet the user's requirements, the controller should be calibrated. The calibration scale paracontroller directly affects the weighing result of the controller. To prevent personnel from mis operation, the Technician and the administrator are required to log in to calibrate the controller (select the identity login in the [User Login] option).

The calibration scale paracontroller of the national standard symmetrical heavy controller requires password protection. Therefore, the password must be entered correctly when entering the calibration paracontrollers (initial password: **0000**); the calibration password is changed in the "Password Management" item of [System Information].

In calibration interface:

Choose weight parameter, make sure Unit, decimal, Resolution and Capacity

• Weight calibrate and Theoretical Calibrate

• Press top left corner, esc current interface back to superior interface.

| Calibration<br>parameter | Description                                               |
|--------------------------|-----------------------------------------------------------|
| Unit                     | Initial value: kg; g/kg/t/lb is available.                |
| decimal                  | Initial value: 0.00; 0~0.0000 is available.               |
| Resolution               | Initial value: 1; 1/2/5/10/20/50 is available.            |
| Capacity                 | Initial value: <b>100.00</b> ; ≤Resolution× <b>100000</b> |
| Loadcell Input           | Display current load cell output voltage value            |
| Gain Voltage             | Display load weight output voltage value                  |

Calibrate steps as follows:

#### Zero calibration

Zero Calibration is to calibrate the zero position of the scale platform. There are two ways for zero calibration: automatic acquisition and manual input. When the new equipment or weighing structure is adjusted, the "automatic acquisition" method must be used for zero calibration.

automatic acquisition:

Calibration success conditions: the metering bucket emptied, balance platform stable.

After empty the scale, controller displays the current millivolt. Press **[Calibration Zero]** to calibrate the current state as zero state.

manual input:

Manually input zero corresponding to millivolt value, click **[Cal ZERO By Valtage]**, input the recorded zero voltage value in the pop frame to calibrate as zero. The voltage value is the data recorded when the weight is calibrated. The recorded value is used for manual input.

## Weight calibration

The function of weight calibration is to use the weight calibration method in the field.Here are the steps:

Step 1: According to the demand to choose units, decimal point, Minimum division and other weighing parameters

Step 2: To Calibration Zero, refer to the calibration steps of the Calibration Zero.

Step 3: Put the weights on the weighing table, and when the weighing table is stable, click [Calibration Weight], input the weight of the weights in the bullet frame, and click "Enter " to complete the calibration of the weights.

#### Theoretical Calibration

Theoretical Calibration function is not convenient to use the weight calibration, but there is a record of the weight calibration voltage value. The steps are as follows:

Step 1: Click [Cal ZERO By Valtage] on the balance calibration interface, enter the recorded zero voltage value in the pop-up box, and click " Enter ".

Step 2: Click **[Historical Weight Cal]** on the balance calibration interface, and input the recorded gain millivolt and gain weight value in the cartridge to complete the weightless calibration.

## 4.4 COM Para.

GM9907 can provide two serial communication interfaces. For the connection of serial interfaces, please refer to Section 2.5. You can select COM Para. On the [Maintenance] –[Communication] page,For serial ports 1 and 2, you can choose modbus-RTU, print, serial mode, command mode 1, serial mode 2, and command mode 3. The first serial port of the meter is RS-232, and the second serial port of the meter is RS-485. Set the serial port COM Para correctly. Only when it is consistent with the parameters of the upper computer can it communicate.

| COM Para.                                      | Items                     | Description                                                                                                    |
|------------------------------------------------|---------------------------|----------------------------------------------------------------------------------------------------|
|                                                | COM ID                    | Initial value: 1; range: 1~99                                                                                                    |
| Serial ports<br>para.<br>(COM-232;<br>COM-485) | Protocol                  | Initial value:<br><b>MODBUS-RTU;MODBUS-RTU</b> /Print/Continuous<br>Send /Response Mode-1/Response<br>Mode-2/Response Mode-3 option |
|                                                | Baudrate                  | Initial value: 38400;<br>9600/19200/38400/57600/115200 option                                                                       |
|                                                | Data format               | Initial value: 8-E-1(8 data bits-even check-1bit stop<br>bit); 8-E-1/8-N-1/7-E-1/7-N-1 (Modbus-RTU only<br>support 8 bit data bits) |
|                                                | MODBUS<br>DWORD<br>FORMAT | MODBUS display : Initial value: AB-CD; Hi-Lo<br>(AB-CD) /Lo-Hi (CD-AB)                                                              |
|                                                | Protocol                  | Modbus-TCP, Address refer section 3.4.6.3                                                                                           |
| Ethernet<br>Config                             | Hi-Lo                     | Modbus communication display method:<br>Initial value: AB-CD (Hi-Lo);<br>AB-CD (Hi-Lo) / CD-AB (Lo-Hi)                              |

COM Para.Description as follow:

GM9907-L5 bulk scale controller user's manual

|       | Port No.                 | Initial value: 502; 0~65535                                                                                                    |  |  |  |  |
|-------|--------------------------|----------------------------------------------------------------------------------------------------|--|--|--|--|
|       | IP address               | Initial value: 192.168.101.246; 0~255                                                                                                    |  |  |  |  |
|       | MAC address              | BC.66.41.9X.XX.XX                                                                                                    |  |  |  |  |
|       | Auto Print               | ON/OFF, Initial value: OFF. When choose "ON"<br>When the packaging is completed, the packaging<br>result will be automatically printed (serial port is<br>required and select "Print"). |  |  |  |  |
| Print | Printer Format           | Initial value: <b>32</b> Columns; <b>24</b> Columns/ <b>32</b> Columns                                                                                                    |  |  |  |  |
|       | Printing<br>Language     | Initial value: English; Chinese/English                                                                                                    |  |  |  |  |
|       | Print Empty<br>Line Nos. | Print Line Nos., Initial value: 3; 0~9                                                                                                    |  |  |  |  |

#### 4.4.1S Continuous Send Mode

When self-send Mode is set to COM para. serial port 1 or serial port 2, there is no need to send any command to the controller in this Mode, and the controller automatically sends the collected data to the supreme bit machine. Its data frame format is as follows

| STX | СОМ | С          | S   | state1 | state2 | state3 | +/- | display | CRC   | CR  | LF  |
|-----|-----|------------|-----|--------|--------|--------|-----|---------|-------|-----|-----|
|     | ID  |            |     |        |        |        |     | value   |       |     |     |
| 02H | Not | <b>43H</b> | 53H | Note2  | Note2  | Note2  | Not | Note2   | Note1 | 0DH | 0AH |
|     | e1  |            |     |        |        |        | e2  |         |       |     |     |

#### Note1:

COM ID --2 bit, when COM ID is 01, 30H 31H

**CRC** — The checksum, in which all the preceding values are added and converted to decimal, and then the last two bits are taken and converted to ASCII. (ten bits first and one last), two bits

Note2:

state1 — 30H: stop or un stop state, 31H: before feed, 32H: coarse feed, 33H: fine feed, 34H: Result Holding (feed finish), 35H: discharge, 36H: send and receive finish

state2 — M:unstable 4DH, S:stable 53H, O:OFL 4FH

state3:--G: Gross State 47H, N: Net Weight 4EH

+/- \_\_\_\_\_ signal, +: 2BH, -: 2DH

display value — 7bit, include decimal point, high bit 0 is empty.

#### 4.4.2 Response Mode-1

Negative response: indicates that the command cannot be executed. The following types of negative responses are returned:

◆Command error (CE), STX address CE CRC CR LF, If the command is not in the Columns table or checksum error.

 $\blacklozenge$  Data error (DE), STX address DE CRC CR LF, for example, send a command with more data than the allowed range.

◆Index error(IE), STX address IE CRC CR LF, The executed command cannot be executed in the current condition. For example, run command is delivered in run state. Send Zero command when not stable.

Note: Response Mode1, Response Mode2, Response Mode3 send command format Dataformat as follow:

| STX | COM ID | Function | Action        | data          | CRC  | CR  | LF  |
|-----|--------|----------|---------------|---------------|------|-----|-----|
|     |        | code     | object        |               |      |     |     |
| 02H | 2bit   | 1bit     | Command sheet | Command sheet | 2bit | 0DH | 0AH |

Amond them:

COM ID — 2bit when COM ID is 01, means: 30H 31H

Function code — 1bit R/W/C/D ( 52H/57H/43H/ 44H ) ,means read,write,calibration,execute

Action object-3bit .For details, see the command table

data —— For details, see the command table

**CRC** ——2bit . The checksum, which is the sum of all the hexadecimal values in front of the checkbit and convert them to decimal, and then take the last two bits and convert them to ASCII (with ten bits after the first bit).

| Controller | set to | Response | Mode1: |
|------------|--------|----------|--------|
|            |        |          |        |

| function<br>code | Operation<br>object | data | Description                                                                                                  |
|------------------|---------------------|------|----------------------------------------------------------------------------------------------------|
| R                | T SP SP             | None | Read total ACUM and ACUM Weight<br>respond: 4bit ACUM; 10bit decimal ACUM Weight                             |
| R                | Т                   | None | Read total ACUM and ACUM Weight<br>Respond: 4bit ACUM; 9bit with decimal total ACUM weight                   |
| R                | TSU                 | None | Read In&Out ACUM, total weight<br><b>Respond: 4</b> bit In&Out ACUM Pcs; 10bit decimal In&Out<br>ACUM Weight |

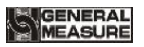

| R | S SP SP | None | Read controller state                            |
|---|---------|------|--------------------------------------------------|
| R | S       | None | Back to same command, refer example Description. |

Command example,

◆ read total ACUM, ACUM weight(**R T SP SP**) send format: 02 30 31 52 54 20 20 32 39

#### 0D 0A

Controller respond, receive correct:

|  | 02H | 30H 31H | 52H | 54H | DDDD | , | DDDDDDDDDD | CRC | CR | LF |  |
|--|-----|---------|-----|-----|------|---|------------|-----|----|----|--|
|--|-----|---------|-----|-----|------|---|------------|-----|----|----|--|

Amond them:

DDDD-4bit, ACUM

, — 2СН

**DDDDDDDDDD 10**bit, ACUM weight(9bit data bit+1bit decimal, None decimal high bit reserved)

ESC: 02 30 31 52 54 <u>20 20 20 34</u> 2C <u>20 20 20 20 20 32 30 2E 33 31</u> 36 31 0D 0A

Current ACUM: 4 times ; ACUM weight: 20.31

Note: 1)controller system ACUM larger than read range, read low bit. ACUM read low 4bit, ACUM weightread low 9bit

◆read total ACUM weight(R T): 02 30 31 52 54 36 35 0D 0A

ESC: 02 30 31 52 54 <u>20 20 20 34</u> 2C <u>20 20 20 20 32 30 2E 33 31</u> 32 39 0D 0A

♦read In&Out ACUM (**R T S U**): 02 30 31 52 54 53 55 33 33 0D 0A

ESC: 02 30 31 52 54 20 20 20 32 2C 20 20 20 20 20 31 31 2E 33 38 36 36 0D 0A

◆read controller state(R S SP SP): 02 30 31 52 53 20 20 32 38 0D 0A

◆read controller state(**R** S): 02 30 31 52 53 36 34 0D 0A

Controller respond:

| 02H | 30H | 52H | 53H | state | state | state | +/- | displ | CR | 0D | 0A |
|-----|-----|-----|-----|-------|-------|-------|-----|-------|----|----|----|
|     | 31H |     |     | 1     | 2     | 3     |     | ay    | С  | Н  | Н  |
|     |     |     |     |       |       |       |     | value |    |    |    |

Amond them:

- state1 30H: stop or un stop or un work state, 31H: before feed, 32H: coarse feed, 33H: fine feed, 34H: result wait (feed finish), 35H: discharge, 36H: Delivery finished
- state2— M: In stable 4DH, S:stable 53H, O:OFL 4FH
- state3—G: Gross 47H, N: Net Weight 4EH

+/- — sign, +: 2BH, -: 2DH

display value — 7bit, include decimal point, high bit 0 is empty.

GENERAL

#### ESC: 02 30 31 52 53 30 53 47 2B 20 20 20 30 2E 38 37 31 30 0D 0A

Stop, stable, GS state, weight value is 0.87.

Note: when controller receive error, back to negative respond

#### 4.4.3Response Mode-2

| function<br>code | Operation<br>object | data | description                                                                                                    |
|------------------|---------------------|------|----------------------------------------------------------------------------------------------------|
| R                | T SP SP             | None | Read total ACUM and ACUM weight<br><b>respond : 4</b> bitACUM ; <b>10</b> bit decimal, Unit total ACUM<br>weight |
| R                | Т                   | None | Read total ACUM weight<br>respond: 10bit decimal total ACUM weight                                               |
| R                | TSU                 | None | Read in&out ACUM,total weight<br><b>respond :</b> 4bit in&out times ; 10bit decimal in&out total<br>weight       |
| R                | С                   | None | Read in&out ACUM, total weight<br><b>respond :</b> 4bit in&out times ; 10bit decimal in&out total<br>weight      |

#### Send format refer Response Mode1 Response Mode-2 :

◆read ACUM, ACUM weight(**R T SP SP**): 02 30 31 <u>52 54 20 20</u> 32 39 0D 0A

respond:

| STX | COM ID     | R       | Т      | ACUM      | ,    | ACUM weight        | Unit      | CRC     | CR    | LF |
|-----|------------|---------|--------|-----------|------|--------------------|-----------|---------|-------|----|
| 02H | 30H 31H    | 52H     | 54H    | 4bit      | ,    | 10bit              | 2bit      | CRC     | CR    | LF |
| FCC | 02 20 21 4 | 52 54 1 | 0 20 2 | 0 20 20 2 | 0.20 | 0 20 20 20 20 2E 2 | 0 20 20 6 | 7 (2 25 | 27 00 |    |

ESC: 02 30 31 52 54 <u>20 20 20 30</u> 2C <u>20 20 20 20 30 2E 30 30 30</u> <u>6C 62</u> 35 37 0D 0A—ACUM 0; ACUM weight: 0.000; Unitlb (g,kg,t,lb 2bits)

♦ read ACUM weight(R T): 02 30 31 52 54 36 35 0D 0A
ESC: 02 30 31 52 54 20 20 20 20 20 30 2E 30 30 30 36 33 0D 0A

♦ read in&out ACUM(R T S U): 02 30 31 52 54 53 55 33 33 0D 0A
ESC: 02 30 31 52 54 20 20 20 32 2C 20 20 20 20 31 31 2E 33 38 36 36 0D 0A

♦ read in&out ACUM(R C): 02 30 31 52 43 34 38 0D 0A
ESC: 02 30 31 52 43 20 20 20 31 2C 20 20 20 20 20 20 31 2E 37 38 33 35 0D 0A

4.4.4Response Mode-3

Send format refer Response Mode1; controller set to Response Mode3:

| function<br>code | Operation<br>object | data | description                                                               |
|------------------|---------------------|------|---------------------------------------------------------------------------|
| R                | T SP SP             | None | Read ACUM and ACUM weight<br>respond: 4bit ACUM; 9bit decimal ACUM weight |

| <pre>     read ACUM weight(R T SP SP): </pre> | 02 30 31 52 54 20 20 32 39 0D 0A |
|-----------------------------------------------|----------------------------------|
| respond:                                      |                                  |

|     | STX   | COM ID   | R     | Т            | ACUM             | ,   | ACUM weigh    | t  | CRC   | CR           | LF    |    |
|-----|-------|----------|-------|--------------|------------------|-----|---------------|----|-------|--------------|-------|----|
|     | 02H   | 30H 31H  | 52H   | 54H          | 4bit             | ,   | 9bit          |    | CRC   | CR           | LF    |    |
| 返日  | 크 eg: | 02 30 31 | 52 54 | 2 <u>0</u> 2 | <u>0 20 34</u> 1 | 2C_ | 20 20 20 20 3 | 32 | 30 2E | <u>33 31</u> | 32 39 | 0D |
| • • |       |          |       | • • •        | <b>A1</b> A1     |     |               |    |       |              |       |    |

0A—ACUM4; ACUM weight: 21.31

Note:

- 1) When Controller actual accumulation in the system is greater than read range, read low bit. ACUM read low 4bit, ACUM weight read low 9 bit.
- 2) Response Mode1-3 Protocols added to the company's earlier products format

#### 4.4.5 Printing

Two serial communication interfaces of controller can be connected to serial printer (RS232/RS485) and COM Para. The serial port Protocol is set to print, then the corresponding serial port will have the printing function.

By setting the print format to 32 Columns and the print language to Chinese or English. Printing Description:

Under the parameter [Statistics-Recipe ACUM], click "Print" to select the items to be printed in the popup box, which can print total ACUM, present recipe ACUM data, all recipe ACUM data and select recipe ACUM data for printing.

Under the parameter [Statistics-User ACUM], click "Print" and select the items to be printed in the box that pops up. You can print total ACUM, present user ACUM data, all user ACUM data and select user ACUM data to print.

Note: If Protocol is not set to "print", "None" will be displayed when external input is printed.

#### 4.4.5.1 Auto print content

Set the serial port Protocol of COM para. to print and the automatic printing switch of the print parameter to ON. The following contents will be printed automatically after each weighing

| English 24 Columns | print format as below: | English 32 Columns print format as below: |           |        |  |
|--------------------|------------------------|-------------------------------------------|-----------|--------|--|
| Packing            | , detail               |                                           | Packing d | etail  |  |
| Unit: kg           |                        | Unit: kg                                  |           |        |  |
| Recipe ID: 3       |                        | Recipe ID:                                | 3         |        |  |
| ACUM:              | result                 | ACUM                                      | Target    | result |  |
|                    |                        |                                           |           |        |  |
| 1                  | 30.1                   | 1                                         | 30.0      | 30.5   |  |
| 2                  | 30.1                   | 2                                         | 30.0      | 30.4   |  |

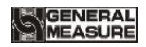

GM9907-L5 bulk scale controller user's manual

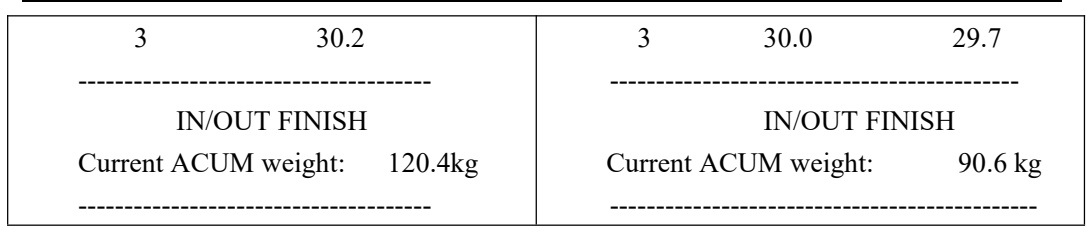

#### 4.4.5.2ACUM PRINTING

Under the parameter of formula accumulation in the **[**Statistics **]** interface, click **[**Print **]** to print ACUM accumulation in the pop-up box

| English 24 Columns print format as below: | English 32 Columns print format as below: |  |  |
|-------------------------------------------|-------------------------------------------|--|--|
| ACUM report                               | ACUM report                               |  |  |
| mode:Delivery                             | mode:Delivery                             |  |  |
| Delivery ACUM value: 99999.9 kg           | Delivery ACUM value: 9999.9 kg            |  |  |
| time: 2018/09/07 10:19                    | time: 2018/09/07 10:05                    |  |  |
|                                           |                                           |  |  |
| Flowrate: 1.44t /h                        | Flowrate: 5.03t /h                        |  |  |
| In&Out ACUM: 113.7kg                      | In&Out ACUM: 94.6 kg                      |  |  |
| ACUM : 599.7kg                            | ACUM : 293.1 kg                           |  |  |
|                                           |                                           |  |  |

#### 4.4.5.3 Recipe ACUM print

Under the parameter of 【Recipe ACUM】 in the 【Statistic】 interface, click 【Print】 to select the items to be printed in the pop-up box, such as printing total ACUM, printing current recipe accumulative, selecting recipe to print and printing all recipe accumulative.

X Note: Do not print recipes with ACUM 0

|              | 1 1                               |      |                                          |          |  |
|--------------|-----------------------------------|------|------------------------------------------|----------|--|
| English 24 C | nglish 24 Columns print format as |      | English 32Columns print format as below: |          |  |
| below:       |                                   |      | Recipe ACUN                              | 1 report |  |
| Recip        | e ACUM report                     |      | Time: 2018/09/07                         | 10:05    |  |
| Time: 201    | 8/09/07 10:19                     |      | Unit: kg                                 |          |  |
| Unit: kg     |                                   |      |                                          |          |  |
|              |                                   |      | Recipe ID:                               | 3        |  |
| Recipe ID:   | :                                 | 3    | Times:                                   | 8        |  |
| Times:       |                                   | 18   | Weight:                                  | 197.1    |  |
| Weight:      | 5                                 | 03.7 |                                          |          |  |
|              |                                   |      |                                          |          |  |

#### 4.4.5.4 User ACUM report

Under the parameter 【User ACUM】 of the 【Statistics】 interface, click 【Print】 to select the items to be printed in the pop-up box, such as printing ACUM total, current user accumulative total, select user print and print all user accumulative total.

X Note: Do not print recipes with ACUM 0

| 1                       | 1                  |                                          |       |  |
|-------------------------|--------------------|------------------------------------------|-------|--|
| English 24 Columns prin | t format as below: | English 32Columns print format as below: |       |  |
| User ACUM 1             | report             | User ACUM repo                           | ort   |  |
| Time: 2018/09/07        | 10:19              | Time: 2018/09/07                         | 10:36 |  |
| Unit: kg                |                    | Unit: kg                                 |       |  |
|                         |                    |                                          |       |  |
| User ID:                | 1                  | User ID:                                 | 1     |  |
| Times:                  | 10                 | Times                                    | 16    |  |
| Weight:                 | 306.6              | Weight:                                  | 451.2 |  |
|                         |                    |                                          |       |  |
|                         |                    | 1                                        |       |  |

#### 4.4.6 Modbus-RTU Protocol

The communication mode selected in serial port 1 or serial port 2 is Modbus-RTU mode.

#### 4.4.6.1 function code and exception function code

| function | Ltom Description |                                                            |  |
|----------|------------------|------------------------------------------------------------|--|
| Tunction | Item             | Description                                                |  |
| code     |                  |                                                            |  |
| 03       | Read register    | Read up to 125 registers in a single pass.                 |  |
| 06       | Write a single   |                                                            |  |
| 00       | register         |                                                            |  |
|          |                  | This controller only supports writing double registers. It |  |
| 16       | Write multiple   | must be aligned when writing. It is not allowed to write   |  |
| 10       | registers        | only a part of dual registers. Read-only part is allowed   |  |
|          |                  | when reading.                                              |  |
| 01       | Reading coil     | Note that this length is in hits                           |  |
| 05       | Write coil       |                                                            |  |

| • | Function | code supported | by the controller: |
|---|----------|----------------|--------------------|
|---|----------|----------------|--------------------|

Note: This controller only supports the above MODBUS function code. When the controller performs other function codes, the controller will not respond.

| mobbos exception respond | • | MODBUS | exception | respond |
|--------------------------|---|--------|-----------|---------|
|--------------------------|---|--------|-----------|---------|

| Code | Item         | description                                                |  |  |  |  |  |
|------|--------------|------------------------------------------------------------|--|--|--|--|--|
| 02   | Illegal data | For the controller, the error code indicates that the data |  |  |  |  |  |
|      | address      | address received is an address that is not allowed.        |  |  |  |  |  |

GM9907-L5 bulk scale controller user's manual

| 03 | Illegal data                                   | The portion of data written and the allowed range.          |  |  |
|----|------------------------------------------------|-------------------------------------------------------------|--|--|
|    | value                                          |                                                             |  |  |
| 04 | C1 C '1                                        | An unrecoverable error occurs when the controller is        |  |  |
|    | attempting to perform the requested operation. |                                                             |  |  |
| 07 | Unsuccessful                                   | For the controller, the received command cannot be executed |  |  |
|    | programming                                    | under the current conditions.                               |  |  |
|    | request                                        |                                                             |  |  |

#### 4.4.6.2 MODBUS transmission mode

The MODBUS transmission mode is the RTU mode.

When communication with the **RTU** mode, information of each **8-bit** byte is divided into **two 4-bit** transmission character **hexadecimal**.

Data format: 8 -bit data bit, 1 stop bit, even parity (8-E-1)

8 -bit data bit, 1 stop bit, no parity (8-N-1)

Baud rate: 9600/19200/38400/57600/115200 (optional)

Code: **RTU** 

#### 4.4.6.3 MODBUS address allocation

| Protocol<br>address | PLC address       | description          | Description |                                                                                         |  |
|---------------------|-------------------|----------------------|-------------|-----------------------------------------------------------------------------------------|--|
| State signal        | bit para, below c | ontents are Read onl | у           |                                                                                         |  |
|                     |                   |                      | bit         | Description                                                                             |  |
| 0000                |                   |                      | .0          | 0:Unstable weight ;<br>1:stable;                                                        |  |
|                     |                   |                      | .1          | <b>0:</b> Non-zero ; <b>1:</b> zero ;                                                   |  |
|                     | 40001             | Weight state         | .2          | Currently showing the<br>weight of the symbol +/-<br>0:Positive sign ; 1: minus<br>sign |  |
|                     |                   |                      | .3          | Weight overflow                                                                         |  |
|                     |                   |                      | .4          | Negative weight overflow                                                                |  |
|                     |                   |                      | .5          | Millivolts overflow                                                                     |  |
|                     |                   |                      | .6          | Millivolts Negative overflow                                                            |  |
|                     |                   |                      | .7          | Millivolts stable:1 unstable: 0                                                         |  |
|                     |                   |                      | .8~.15      | Reserved                                                                                |  |

|      |       |                 | bit    | Description                     |
|------|-------|-----------------|--------|---------------------------------|
|      |       |                 | .0     | <b>0</b> : stop; <b>1</b> : run |
|      |       |                 | .1     | Before feed                     |
|      |       |                 | .2     | CO-Fill                         |
|      |       |                 | .3     | Fi-Fill                         |
|      |       |                 | .4     | Result Waiting                  |
|      |       |                 | .5     | Over/Under test                 |
|      |       |                 | .6     | DISC                            |
| 0001 | 40002 | Operating state | .7     | NearZero                        |
|      |       |                 | .8     | FILL                            |
|      |       |                 | .9     | Supplemant Empty                |
|      |       |                 | .10    | Stock-in/out Done               |
|      |       |                 | .11    | Last Feed                       |
|      |       |                 | .12    | OVER                            |
|      |       |                 | .13    | UNDER                           |
|      |       |                 | .14    | Stop                            |
|      |       |                 | .15    | reserved                        |
|      | 40003 | Condition state | bit    | Description                     |
|      |       |                 | .0     | Supplement FULL                 |
|      |       |                 | .1     | Supplement OK                   |
|      |       |                 | .2     | Supplement NotEmpty             |
| 0002 |       |                 | .3     | DISC Gate Closed Pos.           |
|      |       |                 | .4     | Fill Permission                 |
|      |       |                 | .5     | Cut Material: feed signal       |
|      |       |                 | .6     | Clogged(Out)                    |
|      |       |                 | .7~.15 | reserved                        |
|      |       |                 | bit    | Description                     |
|      |       |                 | .0     | Delivery Done Alarm             |
|      |       |                 | .1     | Fail, Zero Over Rang            |
|      |       |                 | .2     | Fail, Weight Unstable           |
| 0003 | 40004 | Alarm Info 1    | .3     | Fail, Process Running           |
| 0005 | +000+ |                 | .4     | Target Is 0, Unable To Start    |
|      |       |                 | .5     | Over/Under Alarm                |
|      |       |                 | .6     | Weight OFL, Unable To<br>Start  |
|      |       |                 | .7     | Continuous Flowrate Low         |

|      |       |              | .8  | Stable Judge Overtime scale unstable                                                                                     |
|------|-------|--------------|-----|----------------------------------------------------------------------------------------------------|
|      |       |              | .9  | Target Error, Unable To<br>Start                                                                                         |
|      |       |              | .10 | Clear ACUM Before Next<br>Run                                                                                            |
|      |       |              | .11 | Discharge Gate Not Closed                                                                                                |
|      |       |              | .12 | Feeding Gate Not Closed                                                                                                  |
|      |       |              | .13 | Feeding Gate Close<br>Overtime                                                                                           |
|      |       |              | .14 | Discharge Gate Open<br>Overtime                                                                                          |
|      |       |              | .15 | Discharge Gate Close<br>Overtime                                                                                         |
|      |       |              | bit | Description                                                                                                    |
|      |       |              | .0  | Motor Parameter Error                                                                                                    |
|      |       | Alarm info 2 | .1  | Calibration Fail, Unstable                                                                                               |
|      | 40005 |              | .2  | Calibration Fail, Loadcell<br>Input High (None Weight<br>zero voltage input greater<br>than 15625)                       |
|      |       |              | .3  | Calibration Fail, Loadcell<br>Input Low (None Weight<br>zero voltage input is less<br>than 2)                            |
|      |       |              | .4  | Calibration Fail, Unstable                                                                                               |
| 0004 |       |              | .5  | Calibration Fail, Weight<br>Over (None Weight gain<br>voltage input greater than<br>15625)                               |
|      |       |              | .6  | Calibration Fail, Weight<br>Under (Input weight value<br>when the relative voltage is<br>negative)                       |
|      |       |              | .7  | Calibration Fail, Weight<br>Value Error (None Weight<br>gain Weight Write The<br>value is 0 or greater than<br>Capacity) |
|      |       |              | .8  | Calibration Fail, Over<br>Resolution (Too high<br>calibration resolution)                                                |

|           |             |                                                                                                    | .9                                                             | Calibration Fail, No Gain<br>Voltage Record ( The<br>relative Gain Voltage is not<br>calibrated when the weight<br>is calibrated with None<br>weight) |  |  |
|-----------|-------------|----------------------------------------------------------------------------------------------------|----------------------------------------------------------------|----------------------------------------------------------------------------------------------------|--|--|
|           |             |                                                                                                    | .10                                                            | Over&Under Pause                                                                                                    |  |  |
| 0005      | 40006       | Reserved                                                                                                    | .11~.15                                                        | Reserved                                                                                                    |  |  |
| 0006-0007 | 40007-40008 | Weight<br>( controllerdispl<br>ay weight)4 bytes, signed number<br>weight). Note: When t<br>overflows, the Controlle<br>OFL, the weight value is<br>returns 0xFFFFFFFF |                                                                | s, signed number (display<br>Note: When the weight<br>vs, the Controller displays<br>he weight value is fixed and<br>DxFFFFFFFF                       |  |  |
| 0008-0009 | 40009-40010 | Precent Flowrate                                                                                                    | Read on in addre                                               | ly: Unit and decimal are read ss 40010 and address 40011                                                                                              |  |  |
| 0010      | 40011       | Precent<br>FlowrateUnit                                                                                                    | Read only: 0: g/h; 1: kg/h; 2: t/l<br>3: lb/h.                 |                                                                                                    |  |  |
| 0011      | 40012       | Precent<br>Flowratedecimal                                                                                                    | Read only: 0: 0 bit; 1: 1 bit; 2<br>2 bit; 3: 3 bit; 4: 4 bit。 |                                                                                                    |  |  |
| 0012-0013 | 40013-40014 | Version                                                                                                    | Read on                                                        | ly, eg: 010000                                                                                                    |  |  |
| 0014-0015 | 40015-40016 | Compile date                                                                                                    | Read on                                                        | ly, eg: 180709, 18-7-9                                                                                                    |  |  |
| 0016-0017 | 40017-40018 | Edit date                                                                                                    | Read only, eg: 102010, 10:20.10                                |                                                                                                    |  |  |
| 0018~0099 | 40019~40100 | reserved                                                                                                    |                                                                |                                                                                                    |  |  |
| 0100      | 40101       | in&out mode 0:Stock-in 1: Stock-out                                                                                                    |                                                                |                                                                                                    |  |  |
| 0101-0102 | 40102-40103 | Stock-in ACUM (0~999999999)                                                                                                    |                                                                |                                                                                                    |  |  |
| 0103-0104 | 40104-40105 | in&out ACUM PCS (Read only)                                                                                                    |                                                                |                                                                                                    |  |  |
| 0105-0106 | 40106-40107 | in&out ACUM weight (Read only)                                                                                                    |                                                                |                                                                                                    |  |  |
| 0107-0108 | 40108-40109 | Total ACUM PCS                                                                                                    | , 999999                                                       | 999 (Read only)                                                                                                    |  |  |
| 0109-0110 | 40110-40111 | ACUM weight high                                                                                                    | h 6 bit (F                                                     | Read only)                                                                                                    |  |  |
| 0111-0112 | 40112-40113 | ACUM weight low                                                                                                    | 9 bit (R                                                       | ead only)                                                                                                    |  |  |
| 0113-0114 | 40114-40115 | systemACUM (Read only)                                                                                                    |                                                                |                                                                                                    |  |  |
| 0115-0116 | 40116-40117 | systemACUM weight high 6 bit (Read only)                                                                                                    |                                                                |                                                                                                    |  |  |
| 0117-0118 | 40118-40119 | systemACUM w                                                                                                    | eight lo                                                       | w9bit (Read only)                                                                                                    |  |  |

GM9907-L5 bulk scale controller user's manual

| 0118~0149 | 40119-40150 | reserved                       |                                                     |           |                                                                                                    |  |
|-----------|-------------|--------------------------------|-----------------------------------------------------|-----------|----------------------------------------------------------------------------------------------------|--|
| 0150      | 40151       | Unit 0: g; 1: kg; 2: t; 3: lb. |                                                     |           |                                                                                                    |  |
| 0151      | 40152       | decima                         | decimal 0: 0bit; 1: 1bit; 2: 2bit; 3: 3bit; 4: 4bit |           |                                                                                                    |  |
| 0152      | 40153       | Resolu                         | tion 1; 2                                           | 2; 5;     | ; 10; 20; 50.                                                                                                    |  |
| 0153      | 40154       | Load c                         | ell sensitivit                                      | y         | 3: 3mV/V(can not be changed)                                                                                                    |  |
| 0154-0155 | 40155-40156 | Capaci                         | ty≤Resolut                                          | ion×      | < 100000                                                                                                    |  |
| 0156-0157 | 40157-40158 | Calib                          | Calibrate<br>ZERO<br>Weight                         |           | When write is 1, the current<br>weight is regarded as zero, and<br>write is allowed only when the<br>weight of the platform is stable.<br>Read returns absolute millivolts.                                                                                                |  |
| 0158-0159 | 40159-40160 | rate<br>Weig<br>ht             | weight gai<br>calibration                           | n         | Write the current actual weight,<br>controller according to the<br>current millivolt and write<br>weight calibration gain;<br>Read returns the current weight<br>millivolt, eg if the current gain<br>weight millivolt is negative, then<br>the gain cannot be calibrated. |  |
| 0160-0161 | 40161-40162 |                                | Theoretica<br>Zero<br>calibration<br>voltage        | 1         | Write the millivolt value to be<br>calibrated to zero;<br>Read returns the current zero<br>millivolt.                                                                                                    |  |
| 0162-0163 | 40163-40164 | Theo<br>retica<br>1<br>Calib   | Theoretica<br>Gain<br>calibration<br>voltage        | .1        | Write enters the number of<br>millivolts corresponding to the<br>gain weight, and controller<br>stores it temporarily;<br>Read returns the relative<br>millivolt                                                                                                    |  |
| 0164-0165 | 40165-40166 | ration                         | Theoretica<br>Gain<br>calibration<br>weight         | <b>.1</b> | The weight value corresponding<br>to write and gain millivolt must<br>be written before writing this<br>value. The gain millivolt of<br>None weight must be written<br>before writing this register.<br>Read returns the value of write.                                   |  |
| 0166-0199 | 40167-40200 | Reserv                         | ed                                                  |           |                                                                                                    |  |
| 0200      | 40201       | Recipe                         | ID                                                  | 1~2       | 20                                                                                                    |  |
| 0201-0202 | 40202-40203 | Target                         |                                                     | 1.        | te value must he smaller than or                                                                                                    |  |
| 0203-0204 | 40204-40205 | Co-Fee<br>Remain               | Feeding<br>hains write value must be smaller than   |           | al to Capacity                                                                                                    |  |

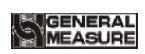

| 0205-0206   | 40206-40207 | Free fall                                |                         |                                  |
|-------------|-------------|------------------------------------------|-------------------------|----------------------------------|
| 0207-0208   | 40208-40209 | Near Zero                                |                         |                                  |
| 0209        | 40210       | Start delay                              | 0~999 (0.0~99.9s)       |                                  |
| 0210        | 40211       | COMP. Inhibit<br>Timer(Co-F)             | 0~9                     | 99 (0.0~99.9s)                   |
| 0211        | 40212       | COMP. Inhibit<br>Timer(Fi-F)             | 0~9                     | 99 (0.0~99.9s)                   |
| 0212        | 40213       | Result Waiting<br>Timer                  | 0~9                     | 999 (0.0~99.9s)                  |
| 0213        | 40214       | Discharge delay                          | 0~9                     | 99 (0.0~99.9s)                   |
| 0214        | 40215       | Over/Under<br>Alarm ONOFF                | 0:                      | OFF; 1: ON。                      |
| 0215        | 40216       | Over/Under<br>Pause ONOFF                | 0:                      | OFF; 1: ON。                      |
| 0216        | 40217       | Over/UnderAlar<br>m Timer                | 0~999 (0.0~99.9s)       |                                  |
| 0217-0218   | 40218-40219 | OVER                                     | wri                     | te value must be smaller than or |
| 0219-0220   | 40220-40221 | UNDER                                    | equal to Capacity       |                                  |
| 0221        | 40222       | Target Flowrate<br>ON/OFF                | 0: OFF; 1: $ON_{\circ}$ |                                  |
| 0222        | 40223       | Flowrate Low<br>Alarm ON/OFF             | 0: OFF; 1: ON。          |                                  |
| 0223        | 40224       | Flowrate Low<br>Alarm Trigger<br>Count   | 0~99                    |                                  |
| 0224        | 40225       | Flowrate Low<br>Auto Adjust<br>ON/OFF    | 0: OFF; 1: $ON_{\circ}$ |                                  |
| 0225-0226   | 40226-40227 | Target Flowrate                          | 0~9                     | 99999                            |
| 0227        | 40228       | Motor Group ID                           | 0~4                     |                                  |
| 0228~0299   | 40229~40300 | reserved                                 |                         |                                  |
| Basic Para. |             |                                          |                         |                                  |
| 0300        | 40301       | Flowrate Calculation<br>Window           |                         | 1~6                              |
| 0301        | 40302       | Feeding Mode                             |                         | 0: COMB; 1: SOLO                 |
| 0302        | 40303       | Power-Up Zero                            |                         | 0: OFF; 1: ON                    |
| 0303        | 40304       | Manual DISC Add To<br>ACUM 0: OFF; 1: ON |                         | 0: OFF; 1: ON                    |
| 0304        | 40305       | Result Holding<br>ON/OFF                 | 0: OFF; 1: ON           |                                  |

| 0305         | 40306       | Manually clear the<br>last in&outACUM<br>ON OFF before start 0: OFF; 1: ON |                                                                 |  |  |
|--------------|-------------|----------------------------------------------------------------------------|-----------------------------------------------------------------|--|--|
| 0306~0349    | 40307~40350 | reserved                                                                   |                                                                 |  |  |
| Advanced Pa  | ara.        |                                                                            |                                                                 |  |  |
| 0350         | 40351       | AD Digital filter<br>level (stop state)                                    | 1~9                                                             |  |  |
| 0351         | 40352       | Feeding Filter                                                             | 1~9                                                             |  |  |
| 0352         | 40353       | AD Sampling<br>Rate                                                        | 0~3                                                             |  |  |
| 0353         | 40354       | Processing Filter<br>ON/OFF                                                | 0: OFF; 1: ON                                                   |  |  |
| 0354         | 40355       | DISC Filter                                                                | 1~9                                                             |  |  |
| 0355         | 40356       | Result Waiting<br>Filter                                                   | 1~9                                                             |  |  |
| 0356         | 40357       | Stable Judge<br>Timer                                                      | 1~99 (0.1~9.9s)                                                 |  |  |
| 0357         | 40358       | Stable Judge<br>Range                                                      | 0~99(d)                                                         |  |  |
| 0358         | 40359       | Zero Trace Timer                                                           | 1~999 (0.1~99.9s)                                               |  |  |
| 0359         | 40360       | Zero Trace<br>Range                                                        | $0 \sim 9(d)$                                                   |  |  |
| 0360         | 40361       | Zero range                                                                 | 1%~99%                                                          |  |  |
| 0361         | 40362       | Auto Zero<br>Interval                                                      | 0~99                                                            |  |  |
| 0362         | 40363       | Stable Judge<br>Timer In Run                                               | 0~999 (0.0~99.9s)                                               |  |  |
| 0363         | 40364       | User ID                                                                    | 0-9                                                             |  |  |
| 0364~0449    | 40365~40450 |                                                                            |                                                                 |  |  |
| I/O Function | 1           |                                                                            |                                                                 |  |  |
| 0450         | 40451       | start/finish I/O<br>Functiontest                                           | Write 1 enter I/O Functiontest, write<br>0 OFF I/O Functiontest |  |  |
| 0451         | 40452       | Input I/O<br>Functiontest                                                  |                                                                 |  |  |
| 0452         | 40453       | Output I/O<br>Functiontest                                                 |                                                                 |  |  |
| 0453         | 40454       |                                                                            | IN1 Write: Write The function                                   |  |  |
| 0454         | 40455       | I/O Function self defined                                                  | IN2 value of the I/O Function.                                  |  |  |
| 0455         | 40456       |                                                                            | IN3 Eg To define IN2 as I3,                                     |  |  |

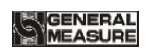

| 0481~0499 | 40482~40300 | reservea |           |                           |
|-----------|-------------|----------|-----------|---------------------------|
| 0401 0400 | 40492 40500 | 1        | 6         |                           |
| 0480      | 40481       |          | OUT1      |                           |
| 0479      | 40480       |          | OUT1      |                           |
| 0478      | 40479       |          | OUT1<br>4 |                           |
| 0477      | 40478       |          | OUT1<br>3 |                           |
| 0476      | 40477       |          | 2         |                           |
| 0475      | 40476       |          | 1<br>0UT1 |                           |
| 04/4      |             |          | 0<br>OUT1 |                           |
| 0474      | 40475       |          | OUT1      |                           |
| 0473      | 40474       |          | OUT9      |                           |
| 0472      | 40473       |          |           |                           |
| 0471      | 40472       |          |           |                           |
| 0409      | 40470       |          |           |                           |
| 0468      | 40469       |          |           |                           |
| 0467      | 40468       |          | OUT3      |                           |
| 0466      | 40467       |          | OUT2      |                           |
| 0465      | 40466       |          | OUT1      |                           |
| 0464      | 40465       |          | IN12      |                           |
| 0463      | 40464       |          | IN11      |                           |
| 0462      | 40463       |          | IN10      |                           |
| 0461      | 40462       |          | IN9       |                           |
| 0460      | 40461       |          | IN8       |                           |
| 0459      | 40460       |          | IN7       |                           |
| 0458      | 40459       |          | IN6       | Function.                 |
| 0457      | 40458       |          | IN5       | Read: Returns the current |
| 0456      | 40457       |          | IN4       | write 3 in register IN2.  |

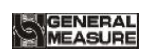

GM9907-L5 bulk scale controller user's manual

| 0500 | 40501 |                          | ID             | Initial value: 1; 1~99                                                                                                    |
|------|-------|--------------------------|----------------|----------------------------------------------------------------------------------------------------|
| 0501 | 40502 |                          | Protoc<br>ol   | 0:Modbus-RTU<br>1:Print<br>2:Self-Send Mode<br>3:Response Mode-1<br>4:Response Mode-2<br>5:Response Mode-3                                                                                                    |
| 0502 | 40503 |                          | Baudra<br>te   | range: 0-4, (0: 9600; 1:<br>19200; 2: 38400; 3: 57600;<br>4:115200)                                                                                                    |
| 0503 | 40504 | COM-RS485<br>(Read only) | data<br>format | Initial value: 8-E-1<br>(8bitdatabit-1bit stop bit);<br>1: 8-N-1<br>2:8-E-1<br>3:7-N-1<br>4:7-E -1 is optional.                                                                                                    |
| 0504 | 40505 |                          | High<br>low    | MODBUS dual word<br>register storage order<br>selection.<br>Default: 0 (high before low<br>after)<br>Range: 0-1 (0: high word<br>before low word after; 1:<br>The word "low" is in front<br>of the word "high" is<br>behind) |
| 0505 | 40506 |                          | ID             | Initial value: 1; 1~99 可选                                                                                                    |
| 0506 | 40507 |                          | Protoc<br>ol   | 0:Modbus-RTU<br>1:Print<br>2:Self-Send Mode<br>3:Response Mode-1<br>4:Response Mode-2<br>5:Response Mode-3                                                                                                    |
| 0507 | 40508 |                          | Baudra<br>te   | range: 0-4, (0: 9600; 1:<br>19200; 2: 38400; 3: 57600;<br>4:115200)                                                                                                    |
| 0508 | 40509 |                          | datafor<br>mat | Initial value: 8-E-1<br>(8bitdatabit-1bit stop bit);<br>1: 8-N-1<br>2:8-E-1<br>3:7-N-1<br>4:7-E -1 is optional.                                                                                                    |
| 0509 | 40510 |                          | High<br>low    | MODBUS dual word<br>register storage order<br>selection.<br>Default: 0 (high-low )                                                                                                    |

|              |             |                     | Range: 0-1 (0: high-low; 1:<br>The word "low" is in front<br>of the word "high" is<br>behind)                                                                         |  |
|--------------|-------------|---------------------|----------------------------------------------------------------------------------------------------|--|
| 0510~0514    | 40510~40515 | reserved            |                                                                                                    |  |
| Ethernet Par | a address   |                     |                                                                                                    |  |
| 0515         | 40516       | High low bit        | Initial value: 0: high-low;<br>range: 0-1<br>0: high-low;<br>1: low-high                                                                                              |  |
| 0516         | 40517       | Port No.            | Initial value: 502; range: 0~65535                                                                                                    |  |
| 0517         | 40518       | IPaddress1          |                                                                                                    |  |
| 0518         | 40519       | IPaddress2          | Initial value: 192.168.101.246.                                                                                                    |  |
| 0519         | 40520       | IPaddress3          | range: 0~255                                                                                                    |  |
| 0520         | 40521       | IPaddress4          |                                                                                                    |  |
| 0521         | 40522       | MACaddress1         |                                                                                                    |  |
| 0522         | 40523       | MACaddress2         | Read only                                                                                                    |  |
| 0523         | 40524       | MACaddress3         |                                                                                                    |  |
| 0524         | 40525       | MACaddress4         | Read only                                                                                                    |  |
| 0525         | 40526       | MACaddress5         |                                                                                                    |  |
| 0526         | 40527       | MACaddress6         |                                                                                                    |  |
| 0527~0529    | 40528~40530 | reserved            |                                                                                                    |  |
| 0530         | 40531       | AUTO print<br>ONOFF | 0: OFF; 1: ON.                                                                                                    |  |
| 0531         | 40532       | Print format        | 0: 24Columns; 1: 32Columns                                                                                                    |  |
| 0532         | 40533       | Print language      | 0: Chinese; 1: English                                                                                                    |  |
| 0533         | 40534       | Print Line Nos.     | 0-9                                                                                                    |  |
| 0534         | 40535       | ACUM data print     | Write 1: print ACUM                                                                                                    |  |
| 0535         | 40536       | User ACUM print     | Write 0-9:print corresponding<br>0-9userACUM<br>Write 101: print all userACUM<br>(Do not print users whose<br>ACUMdata is 0)<br>Write 100 : print current<br>userACUM |  |

| 0536        | 40537       | Recipe ACUM<br>report print             | <pre>write1-20: print corresponding recipe ACUM; write101 : print all recipe ACUM (Do not print a recipe with ACUM data 0); write100 : print current recipe ACUM</pre> |  |  |
|-------------|-------------|-----------------------------------------|----------------------------------------------------------------------------------------------------|--|--|
| 0537~0599   | 40538~40600 | reserved                                |                                                                                                    |  |  |
| Motor Para. |             |                                         |                                                                                                    |  |  |
| 0600        | 40601       | Feed Gate Drive<br>Mode                 | 0:air drive,1 : motor drive single<br>Limit                                                                                                    |  |  |
| 0601        | 40602       | Motor Group ID                          | 0-4                                                                                                    |  |  |
| 0602        | 40603       | Feed Gate Open<br>Timer(Co-F)           | 0~9999 (0.0~99.99s)                                                                                                    |  |  |
| 0603        | 40604       | Feed Gate Open<br>Timer(Fi-F)           | 0~9999 (0.0~99.99s)                                                                                                    |  |  |
| 0604        | 40605       | Feed Gate Close<br>OverTime             | 0~999 (0.0~99.9s)                                                                                                    |  |  |
| 0605        | 40606       | DISC Gate Close<br>Limit Signal<br>Type | 0: Feed Gate Closed-Signal ON; 1:<br>Feed Gate Closed-Signal OFF                                                                                                    |  |  |
| 0606        | 40607       | DISC Gate Drive<br>Mode                 | <ul><li>0: air drive; 1: motor drive single</li><li>Limit ; 2: motor drive Double Limit;</li><li>3: Motor Rotation (single Limit)</li></ul>                            |  |  |
| 0607        | 40608       | DISC Gate Open<br>Timer                 | 0~9999 (0.0~99.99s)                                                                                                    |  |  |
| 0608        | 40609       | DISC Gate Close<br>OverTime             | 0~999 (0.0~99.9s)                                                                                                    |  |  |
| 0609        | 40610       | DISC Gate Open<br>OverTime              | 0~999 (0.0~99.9s)                                                                                                    |  |  |
| 0610        | 40611       | DISC Gate Close<br>Limit Signal<br>Type | 0: DISC Gate Closed-Signal ON; 1:<br>DISC Gate Closed-Signal OFF                                                                                                    |  |  |
| 0611        | 40612       | DISC Limit In<br>Run Check<br>ON/OFF    | 0: OFF; 1: ON。                                                                                                    |  |  |
| 0612~0699   | 40613~40700 | reserved                                |                                                                                                    |  |  |
|             | ŀ           | ACUM Target (Re                         | ad only)                                                                                                    |  |  |
| 0700-0701   | 40701-40702 | User 0 ACUM                             |                                                                                                    |  |  |
| 0702-0703   | 40703-40704 | User 0 ACUM weight high 6bit            |                                                                                                    |  |  |

| 0704-0705 | 40705-40706 | User 0 ACUM weight low 9bit   |
|-----------|-------------|-------------------------------|
| 0706-0707 | 40707-40708 | User 1 ACUM                   |
| 0708-0709 | 40709-40710 | User 1 ACUM weight high 6bit  |
| 0710-0711 | 40711-40712 | User 1 ACUM weight low 9bit   |
| 0712-0713 | 40713-40714 | User 2 ACUM                   |
| 0714-0715 | 40715-40716 | User 2 ACUM weight high 6bit  |
| 0716-0717 | 40717-40718 | User 2 ACUM weight low 9bit   |
| 0720-0721 | 40721-40722 | User 3 ACUM weight high 6bit  |
| 0722-0723 | 40723-40724 | User 3 ACUM weight low 9bit   |
| 0724-0725 | 40725-40726 | User 4 ACUM                   |
| 0726-0727 | 40727-40728 | User 4 ACUM weight high bit   |
| 0728-0729 | 40729-40730 | User 4 ACUM weight low 9bit   |
| 0730-0731 | 40731-40732 | User 5 ACUM                   |
| 0732-0733 | 40733-40734 | User 5 ACUM weight high6bit   |
| 0734-0735 | 40735-40736 | User 5 ACUM weight low9bit    |
| 0736-0737 | 40737-40738 | User 6 ACUM                   |
| 0738-0739 | 40739-40740 | User 6 ACUM weight high6bit   |
| 0740-0741 | 40741-40742 | User 6 ACUM weight low9bit    |
| 0742-0743 | 40743-40744 | User 7 ACUM                   |
| 0744-0745 | 40745-40746 | User 7 ACUM weight high6bit   |
| 0746-0747 | 40747-40748 | User 7 ACUM weight low9bit    |
| 0748-0749 | 40749-40750 | User 8 ACUM                   |
| 0750-0751 | 40751-40752 | User 8 ACUM weight high6bit   |
| 0752-0753 | 40753-40754 | User 8 ACUM weight low9bit    |
| 0754-0755 | 40755-40756 | User 9 ACUM                   |
| 0756-0757 | 40757-40758 | User 9 ACUM weight high6bit   |
| 0758-0759 | 40759-40760 | User 9 ACUM weight low9bit    |
| 0760-0761 | 40761-40762 | Recipe 1 ACUM                 |
| 0762-0763 | 40763-40764 | Recipe 1 ACUM weight high6bit |

| 0764-0765 | 40765-40766 | Recipe 1 ACUM weight low9bit     |
|-----------|-------------|----------------------------------|
| 0766-0767 | 40767-40768 | Recipe 2 ACUM                    |
| 0768-0769 | 40769-40770 | Recipe 2 ACUM weight high6bit    |
| 0770-0771 | 40771-40772 | Recipe 2 ACUM weight low9bit     |
| 0772-0773 | 40773-40774 | Recipe 3 ACUM                    |
| 0774-0775 | 40775-40776 | Recipe 3 ACUM weight high6bit    |
| 0776-0777 | 40777-40778 | Recipe 3 ACUM weight low9bit     |
| 0778-0779 | 40779-40780 | Recipe 4 ACUM                    |
| 0780-0781 | 40781-40782 | Recipe 4 ACUM weight high6bit    |
| 0782-0783 | 40783-40784 | Recipe 4 ACUM weight low9bit     |
| 0784-0785 | 40785-40786 | Recipe 5 ACUM                    |
| 0786-0787 | 40787-40788 | Recipe 5 ACUM weight high6bit    |
| 0788-0789 | 40789-40790 | Recipe 5 ACUM weight low9bit     |
| 0790-0791 | 40791-40792 | Recipe 6 ACUM                    |
| 0792-0793 | 40793-40794 | Recipe 6 ACUM weight high6bit111 |
| 0794-0795 | 40795-40796 | Recipe 6 ACUM weight low9bit     |
| 0796-0797 | 40797-40798 | Recipe 7 ACUM                    |
| 0798-0799 | 40799-40800 | Recipe 7 ACUM weight high6bit    |
| 0800-0801 | 40801-40802 | Recipe 7 ACUM weight low9bit     |
| 0802-0803 | 40803-40804 | Recipe 8 ACUM                    |
| 0804-0805 | 40805-40806 | Recipe 8 ACUM weight high6bit    |
| 0806-0807 | 40807-40808 | Recipe 8 ACUM weight low9bit     |
| 0808-0809 | 40809-40810 | Recipe 9 ACUM                    |
| 0810-0811 | 40811-40812 | Recipe 9 ACUM weight high6bit    |
| 0812-0813 | 40813-40814 | Recipe 9 ACUM weight low9bit     |
| 0814-0815 | 40815-40816 | Recipe 10 ACUM                   |
| 0816-0817 | 40817-40818 | Recipe 10 ACUM weight high6bit   |
| 0818-0819 | 40819-40820 | Recipe 10 ACUM weight low9bit    |

| 0820-0821 | 40821-40822 | Recipe 11 ACUM                 |
|-----------|-------------|--------------------------------|
| 0822-0823 | 40823-40824 | Recipe 11 ACUM weight high6bit |
| 0824-0825 | 40825-40826 | Recipe 11 ACUM weight low9bit  |
| 0826-0827 | 40827-40828 | Recipe 12 ACUM                 |
| 0828-0829 | 40829-40830 | Recipe 12 ACUM weight high6bit |
| 0830-0831 | 40831-40832 | Recipe 12 ACUM weight low9bit  |
| 0832-0833 | 40833-40834 | Recipe 13 ACUM                 |
| 0834-0835 | 40835-40836 | Recipe 13 ACUM weight high6bit |
| 0836-0837 | 40837-40838 | Recipe 13 ACUM weight low9bit  |
| 0838-0839 | 40839-40840 | Recipe 14 ACUM                 |
| 0840-0841 | 40841-40842 | Recipe 14 ACUM weight high6bit |
| 0842-0843 | 40843-40844 | Recipe 14 ACUM weight low9bit  |
| 0844-0845 | 40845-40846 | Recipe 15 ACUM                 |
| 0846-0847 | 40847-40848 | Recipe 15 ACUM weight high6bit |
| 0848-0849 | 40849-40850 | Recipe 15 ACUM weight low9bit  |
| 0850-0851 | 40851-40852 | Recipe 16 ACUM                 |
| 0852-0853 | 40853-40854 | Recipe 16 ACUM weight high6bit |
| 0854-0855 | 40855-40856 | Recipe 16 ACUM weight low9bit  |
| 0856-0857 | 40857-40858 | Recipe 17 ACUM                 |
| 0858-0859 | 40859-40860 | Recipe 17 ACUM weight high6bit |
| 0860-0861 | 40861-40862 | Recipe 17 ACUM weight low9bit  |
| 0862-0863 | 40863-40864 | Recipe 18 ACUM                 |
| 0864-0865 | 40865-40866 | Recipe 18 ACUM weight high6bit |
| 0866-0867 | 40867-40868 | Recipe 18 ACUM weight low9bit  |
| 0868-0869 | 40869-40870 | Recipe 19 ACUM                 |
| 0870-0871 | 40871-40872 | Recipe 19 ACUM weight high6bit |
| 0872-0873 | 40873-40874 | Recipe 19 ACUM weight low9bit  |
| 0874-0875 | 40875-40876 | Recipe 20 ACUM                 |

| 0876-0877    | 40877-40878 | Recipe 20 ACUM                | weight high6bit                                                                                                    |  |
|--------------|-------------|-------------------------------|----------------------------------------------------------------------------------------------------|--|
| 0878-0879    | 40879-40880 | Recipe 20 ACUM weight low9bit |                                                                                                    |  |
| 0880-0881    | 40881-40882 | Recipe 1 Target               |                                                                                                    |  |
| 0882-0883    | 40883-40884 | Recipe 2 Target               |                                                                                                    |  |
| 0884-0885    | 40885-40886 | Recipe 3 Target               |                                                                                                    |  |
| 0886-0887    | 40887-40888 | Recipe 4 Target               |                                                                                                    |  |
| 0888-0889    | 40889-40890 | Recipe 5 Target               |                                                                                                    |  |
| 0890-0891    | 40891-40892 | Recipe 6 Target               |                                                                                                    |  |
| 0892-0893    | 40893-40894 | Recipe 7 Target               |                                                                                                    |  |
| 0894-0895    | 40895-40896 | Recipe 8 Target               |                                                                                                    |  |
| 0896-0897    | 40897-40898 | Recipe 9 Target               |                                                                                                    |  |
| 0898-0899    | 40899-40900 | Recipe 10 Target              |                                                                                                    |  |
| 0900-0901    | 40901-40902 | Recipe 11 Target              |                                                                                                    |  |
| 0902-0903    | 40903-40904 | Recipe 12 Target              | Recipe 12 Target                                                                                                    |  |
| 0904-0905    | 40905-40906 | Recipe 13 Target              |                                                                                                    |  |
| 0906-0907    | 40907-40908 | Recipe 14 Target              |                                                                                                    |  |
| 0908-0909    | 40909-40910 | Recipe 15 Target              |                                                                                                    |  |
| 0910-0911    | 40911-40912 | Recipe 16 Target              |                                                                                                    |  |
| 0912-0913    | 40913-40914 | Recipe 17 Target              |                                                                                                    |  |
| 0914-0915    | 40915-40916 | Recipe 18 Target              |                                                                                                    |  |
| 0916-0917    | 40917-40918 | Recipe 19 Target              |                                                                                                    |  |
| 0918-0919    | 40919-40920 | Recipe 20 Target              |                                                                                                    |  |
| Special func | tion        |                               |                                                                                                    |  |
| 0950         | 40951       | Reset Completed               | Write 8800 Reset All Para(Include<br>Cal)<br>write 8801 Reset All Para(Exclude<br>Cal)<br>Write 8802 Reset Recipe Para.<br>write 8803 Reset weight Para.<br>Write 8804 Reset Motor Para.<br>write 8805 Reset calibration Para.<br>Write 8806 Reset I/O Function Para.<br>Write 8807 Reset COM Para. |  |

| 0951      | 40952             | Para Backup                  | Write 8800 para backup,write8801<br>recovery backup, write8802 delet<br>backup                                      |
|-----------|-------------------|------------------------------|----------------------------------------------------------------------------------------------------|
| 0952-0953 | 40953-40954       | Data Backup                  | Read only                                                                                                    |
| 0954-0955 | 40955-40956       | Time Backup                  | Read only                                                                                                    |
| 0956      | 40957             | Clear ACUM                   | write0 clear ACUM data<br>write1only clear ACUM data, read 0                                                        |
| 0957      | 40958             | Clear recipe<br>ACUM         | Write 1-20 clear ACUM data<br>write 100 clear current recipe ACUM<br>write 101clear all recipe ACUM<br>Read 0       |
| 0         | 40959             | Clear user<br>ACUM           | Write 0-9 clear userACUM<br>Write 100 clear current user<br>ACUMdata<br>Write 101 clear all userACUM data<br>Read 0 |
| Coil (I/O | Function function | )                            |                                                                                                    |
| 0000      | 00001             | start                        |                                                                                                    |
| 0001      | 00002             | E-stop                       |                                                                                                    |
| 0002      | 00003             | stop                         |                                                                                                    |
| 0003      | 00004             | Zero                         |                                                                                                    |
| 0004      | 00005             | Clear Alarm                  |                                                                                                    |
| 0005      | 00006             | Change Recipe                |                                                                                                    |
| 0006      | 00007             | Print ACUM                   |                                                                                                    |
| 0007      | 00008             | Clear ACUM                   |                                                                                                    |
| 0008      | 00009             | Clear in&out<br>ACUM         |                                                                                                    |
| 0009      | 00010             | Clear current<br>recipe ACUM | read: 0: write 1 operate function                                                                                   |
| 0010      | 00011             | Clear current<br>user ACUM   |                                                                                                    |
| 0011      | 00012             | Manual<br>Discharge          |                                                                                                    |
| 0012      | 00013             | Manual Fine<br>Feed          |                                                                                                    |
| 0013      | 00014             | Manual Coarse<br>Feed        |                                                                                                    |
| 0014      | 00015             | Remote Ctr<br>Output1        |                                                                                                    |
| 0015      | 00016             | Remote Ctr<br>Output2        |                                                                                                    |
| 0016      | 00017             | Remote Ctr                   |                                                                                                    |

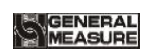

|           |             | Output3                                      |                                     |
|-----------|-------------|----------------------------------------------|-------------------------------------|
| 0017      | 00018       | Remote Ctr<br>Output4                        |                                     |
| 0018      | 00019       | Remote Ctr<br>Output5                        |                                     |
| 0019~0070 | 00019~00071 | reserved                                     |                                     |
| 0071      | 00072       | All reset (include calibration)              |                                     |
| 0072      | 00073       | All reset (do not<br>include<br>calibration) |                                     |
| 0073      | 00074       | All Recipe<br>Para.reset                     |                                     |
| 0074      | 00075       | weight para reset                            |                                     |
| 0075      | 00076       | Motor Para.reset                             |                                     |
| 0076      | 00077       | Calibration para reset                       | read: 0; write1operate function     |
| 0077      | 00078       | I/O Function self<br>defined reset           |                                     |
| 0078      | 00079       | COM Para.reset                               |                                     |
| 0079      | 00080       | Recovey<br>Parameter                         |                                     |
| 0080      | 00081       | Recovey<br>Parameter                         |                                     |
| 0081      | 00082       | Delete Paramter<br>Backup                    |                                     |
| 0081~0099 | 00082~00100 | reserved                                     |                                     |
| 0100      | 00101       | IO test ONOFF                                | write1 enter test, write0 exit test |
| 0101      | 00102       | IN1                                          | Read only                           |
| 0102      | 00103       | IN2                                          | Read only                           |
| 0103      | 00104       | IN3                                          | Read only                           |
| 0104      | 00105       | IN4                                          | Read only                           |
| 0105      | 00106       | IN5                                          | Read only                           |
| 0106      | 00107       | IN6                                          | Read only                           |
| 0107      | 00108       | IN7                                          | Read only                           |
| 0108      | 00109       | IN8                                          | Read only                           |
| 0109      | 00110       | IN9                                          | Read only                           |
| 0110      | 00111       | IN10                                         | Read only                           |
| 0111      | 00112       | IN11                                         | Read only                           |
| 0112      | 00113       | IN12                                         | Read only                           |

GM9907-L5 bulk scale controller user's manual

| 0113 | 00114 | OUT1  | (read/write) write 1 valid, write 0<br>invalid |
|------|-------|-------|------------------------------------------------|
| 0114 | 00115 | OUT2  | (read/write) write 1 valid, write 0<br>invalid |
| 0115 | 00116 | OUT3  | (read/write) write 1 valid, write 0<br>invalid |
| 0116 | 00117 | OUT4  | (read/write) write 1 valid, write 0<br>invalid |
| 0117 | 00118 | OUT5  | (read/write) write 1 valid, write 0<br>invalid |
| 0118 | 00119 | OUT6  | (read/write) write 1 valid, write 0<br>invalid |
| 0119 | 00120 | OUT7  | (read/write) write 1 valid, write 0<br>invalid |
| 0120 | 00121 | OUT8  | (read/write) write 1 valid, write 0<br>invalid |
| 0121 | 00122 | OUT9  | (read/write) write 1 valid, write 0<br>invalid |
| 0122 | 00123 | OUT10 | (read/write) write 1 valid, write 0<br>invalid |
| 0123 | 00124 | OUT11 | (read/write) write 1 valid, write 0<br>invalid |
| 0124 | 00125 | OUT12 | (read/write) write 1 valid, write 0<br>invalid |
| 0125 | 00126 | OUT13 | (read/write) write 1 valid, write 0<br>invalid |
| 0126 | 00127 | OUT14 | (read/write) write 1 valid, write 0<br>invalid |
| 0127 | 00128 | OUT15 | (read/write) write 1 valid, write 0<br>invalid |
| 0128 | 00129 | OUT16 | (read/write) write 1 valid, write 0<br>invalid |

#### 4.4.7 Ethernet communication

GM9907 Configure a ethernet communication interface, which is connected with an RJ-45 connector to communicate with the computer or PLC. If modbus-TCP is used, write the IP address and port number in the ethernet port parameter of COM Para. After the ethernet cable is inserted, if the green indicator is steady on, the ethernet cable is properly connected, and if the orange indicator blinks, the ethernet adapter has received ethernet data. Modbus-tcpaddress Refer to <u>4.4.6.3 modbus Address assignment.</u>

## 4.5 I/O Function

The GM9907 provides 12 inputs and 16 outputs interfaces to connect the controller with external devices.

The input and output factory definition contents are as follows output 1 - 16 corresponds to the controller  $OUT1 \sim OUT16$  interface,

input 1 - 12 corresponds to the controller  $IN1 \sim 12$  interface),

| Output valu          | e              | Input value        |                        |
|----------------------|----------------|--------------------|------------------------|
| Output value-1       | Running        | Input value-1      | start                  |
| Output value-2       | Stopped        | Input value-2      | E-stop                 |
| Output value-3       | Clogged(Out)   | Input value-3      | ZERO                   |
| Output value-4       | Co-Fill        | Input value-4      | Clear Alarm            |
| Output value-5       | Fi-Fill        | Input value-5      | Stop                   |
| Output value-6       | Result Waiting | Input value-6      | Fill Permission        |
| Output value-7       | Over/Under     | Input value-7      | Clogged(In)            |
| Output value-8       | Alarm          | Input value-8      | Manual Fi-Fill         |
| Output value-9       | Stock-Out Done | Input value-9      | None                   |
| Output value-10      | Last Feed      | Input value-10     | None                   |
| Output value-11      | DISC           | Input value-11     | None                   |
| Output value-12      | NearZero       | Input value-12     | None                   |
| Output value-13 None |                |                    |                        |
| Output value-14      | None           | contents of output | it and input ports can |
| Output value-15      | None           | be defined ac      | cording to actual      |
| Output value-16      | None           | application        |                        |

#### 4.5.1 Output, input port definition

Output port, input port content can be defined according to the actual application.Modify the definition of input and output I/O Function para controllers through the menu interface I/O Function para controllers.Each I/O Function corresponds to a code, as follows:

| Output                   |             |                                                         |  |
|--------------------------|-------------|---------------------------------------------------------|--|
| Code content Description |             | Description                                             |  |
| 00                       | Input value | Input value of this output port                         |  |
| 01                       | Running     | When the controller is in the running state, the output |  |

I/O Function content description

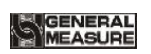

|     |                  | port signal is valid.                                                                                                    |  |
|-----|------------------|----------------------------------------------------------------------------------------------------|--|
| 02  | Stopped          | When the controller is in the stop state, the output port signal is valid.                                                                                                    |  |
| 03  | Co-Fill          | Large outlet for controlling feeding mechanism. When<br>feeding, current weight lower than Target-Co-Feeding<br>Remains, this signal is valid.                                                                                                    |  |
| 04  | Fi-Fill          | Small outlet for controlling feeding mechanism. When feeding, current weight lower than Target-Free fall, this signal is valid.                                                                                                    |  |
| 05  | Result Waiting   | Used to indicate the end of the feeding process. This signal is valid until the end of fine feed.                                                                                                    |  |
| 06  | Over/Under       | This signal is valid when result waiting OVER or UNDER.                                                                                                    |  |
| 07  | Alarm            | When the controller displays an Alarm prompt, This<br>output is valid (eg Target is 0None start Alarm,<br>Over/Under Alarm, Zero Over range Alarm, Delivery<br>Complete, ONOFF gate timeout Alarm, ONOFF gate to<br>bit signal None effect Alarm).                                                                                                    |  |
| 08  | Stock-out Done   | Controller Alarm Delivery done, output valid                                                                                                    |  |
| 09  | Last Feed        | When this output is valid, this is the last feed                                                                                                    |  |
| 010 | DISC             | The discharge door used to control the metering bucket.                                                                                                    |  |
| 011 | NearZero         | This signal is valid when the current weight is less than<br>or equal to the set Near Zero.                                                                                                    |  |
| 012 | FILL Supplement  | Used to control the feeding mechanism of the front end<br>of the packing scale, when the material hopper is 3<br>material bit control, the material bit input None effect,<br>the output is effective, when the material hopper bit<br>effective, the controller makes the output None effect;<br>When the material hopper for 2 material bit control,<br>feeding bit input None effect, the output is effective,<br>when the material hopper feeding bit is effective, the<br>controller makes the output None effect. |  |
| 013 | Supplement Empty | Supplement OK or Supplement Empty the output is valid when the input is selected and None is valid.                                                                                                    |  |
| 014 | Clogged(Out)     | This output is valid if CLOG is defined and CLOG (I7) is valid                                                                                                    |  |

| 015 | Remote Ctr Output1                                                                                                    | The output state of the I/O Function can be controlled<br>by serial port communication protocol Modbus.                                           |  |  |
|-----|----------------------------------------------------------------------------------------------------|----------------------------------------------------------------------------------------------------|--|--|
| 016 | Remote Ctr Output2                                                                                                    | The output state of the I/O Function can be controlled<br>by serial port communication protocol Modbus.                                           |  |  |
| 017 | Remote Ctr Output3                                                                                                    | The output state of the I/O Function can be controlled<br>by serial port communication protocol Modbus.                                           |  |  |
| 018 | Remote Ctr Output4                                                                                                    | The output state of the I/O Function can be controlled<br>by serial port communication protocol Modbus.                                           |  |  |
| 019 | Remote Ctr Output5                                                                                                    | The output state of the I/O Function can be controlled<br>by serial port communication protocol Modbus.                                           |  |  |
| 020 | Cut Material                                                                                                    | The output is valid during feeding period and invalid during non-feeding period                                                                   |  |  |
| 021 | Filler Open(Motor)                                                                                                    | Control motor open feed gate                                                                                                    |  |  |
| 022 | Filler Close(Motor)                                                                                                    | Control motor close feed gate                                                                                                    |  |  |
| 023 | DISC Gate<br>Open(Motor)                                                                                                    | Control motor open DISC gate                                                                                                    |  |  |
| 024 | DISC Gate<br>Close(Motor)                                                                                                    | Control motor close DISC gate                                                                                                    |  |  |
|     | rInput value                                                                                                    |                                                                                                    |  |  |
| 10  | None                                                                                                    | this input is Input value                                                                                                    |  |  |
| I1  | Start                                                                                                    | The signal valid controller will enter the running state. This input is a pulse input signal.                                                     |  |  |
| 12  | E-stop                                                                                                    | The signal valid controller will return to the stop<br>state. This input is a pulse input signal.                                                 |  |  |
| 13  | Stop                                                                                                    | The signal valid controller will return to the stop state<br>after completing the current bagging process. This input<br>is a pulse input signal. |  |  |
| I4  | ZERO                                                                                                    | The signal valid controller will clear the weight. This input is a pulse input signal.                                                            |  |  |
| 15  | Clear Alarm                                                                                                    | Used to clear the alarm output of the controller. This input is a pulse input signal.                                                             |  |  |
| 16  | Fill Permission         Level signal, eg if the signal input is defined, the controller will enter the feeding state only when the controller determines that the signal is valid before feeding; otherwise, the controller will wait for the signal |                                                                                                    |  |  |

|     |                              | to be valid in the state before feeding. The signal is not<br>judged during feeding. Eg If the signal is not defined,<br>the controller does not judge before feeding.                                                                                                    |
|-----|------------------------------|----------------------------------------------------------------------------------------------------|
| 17  | Clogged(In)                  | The signal effectively represents that the discharge<br>mechanism of the lower-level device is blocked. After<br>the value is set, the controller will not discharge signal.<br>The controller can discharge signal only after the signal<br>becomes None.                   |
| 18  | Change Recipe                | This input is valid once, and the Recipe ID changes to<br>the next Recipe whose Target is not zero, skipping the<br>Recipe ID whose Target is zero. Returns 1 if the Recipe<br>ID is greater than 20. After Change Recipe, restart<br>Recipe ID to save after power failure. |
| 19  | Print Total ACUM             | In stop state, the entered valid controller can print ACUM (Protocol must be set to Print).                                                                                                    |
| I10 | Supplement Full              | Used to connect the Supplement Full of the hopper, the input shall be the level input.                                                                                                    |
| I11 | Supplement OK                | Used to connect the Supplement ok of the hopper, the input shall be the level input.                                                                                                    |
| I12 | Supplement<br>NotEmpty       | Used to connect the Supplement empty of the hopper,<br>the input shall be the level input. When valid is<br>Supplement Full, invalid isSupplement Empty.                                                                                                    |
| I13 | Clear Total ACUM             | Once this input is valid, the controller clears all ACUM data values, including recipe ACUM weight, user ACUM weight, and in&out ACUM. Respond the signal only under stop state.                                                                                             |
| I14 | Clear In&Out ACUM            | In stop state, the Controller clears in&out ACUM weight<br>Data when the signal changes from invalid to valid.                                                                                                    |
| 115 | Clear Present Recipe<br>ACUM | The ACUM data value of the controller's current recipe<br>after this input is valid.<br>Respond the signal only under stop state.                                                                                                    |
| 116 | Clear Present User<br>ACUM   | After this input is valid, the controller ACUM data value<br>of the current user.<br>Respond the signal only under stop state.                                                                                                    |
| I17 | Start/E-Stop(LS)             | Level Signal. The controller starts when the signal is valid, and stops when the signal is invalid.                                                                                                    |

| 118 | Start/Stop(LS)             | When the signal is valid, the controller executes start;<br>when the signal is invalid, the controller executes stop to<br>stop feeding and enters state directly. When discharge is<br>completed, Alarm " Delivery done".                                                                           |
|-----|----------------------------|----------------------------------------------------------------------------------------------------|
| 119 | Manual DISC                | Used to manually clear the material in the metering<br>hopper. This input is valid once discharge output is valid<br>again discharge output is invalid. The input is respond<br>only under stop state.                                                                                               |
| 120 | Manual DISC (LS)           | The signal is valid, discharge output is valid; Discharge<br>Outputs invalid. The input is respond only under stop<br>state.                                                                                                    |
| I21 | Manual Fi-Fill             | This input is valid once controllerFine feed output is valid; Again, the ControllerFine Feed outputs invalid                                                                                                    |
| 122 | Manual Fi-Fill (LS)        | The ControllerFine feed output is valid when the signal<br>is valid, and invalid when the signal is invalid.<br>Respond the signal only under stop state.                                                                                                    |
| 123 | Manual Co-Fill             | When set to combined feeding mode: the coarse feed<br>and Fine feed output are valid once, and the coarse feed<br>and Fine feed output invalid again.<br>Set to single feeding mode: The coarse feed output is<br>valid once output is invalid again. The input is respond<br>only under stop state. |
| 124 | Manual Co-Fill (LS)        | When signal is valid, controller coarse, fine feed output<br>is valid, when signal is invalid, controller coarse, fine<br>feed output is invalid.<br>The input is respond only under stop state.                                                                                                    |
| 125 | Filler Gate Closed<br>Pos. | motor drive feeding mode is valid, connect feeding gate close to signal input                                                                                                    |
| 126 | DISC Gate Opened<br>Pos.   | Connect discharge gate open to signal input                                                                                                    |
| 127 | DISC Gate Closed<br>Pos.   | When feeding if discharge gate close to signal invalid<br>then close feeding signal output. (stop state manual<br>discharge do not judge discharge gate closed)                                                                                                    |

### 4.5.2 IO test

User can use IO test to check whether the controller output and input interfaces are properly connected to external devices. Before running IO test, turn test ONOFF ON and

then run the output input port test.

Output port test: In the I/O Function interface, test switch open, click the corresponding output port button, the interface port color lights up, the corresponding external connection output state should be valid, if None effect, Description connection is abnormal, check the I/O Function power input, cable connection, etc.

Input port test: On the I/O Function interface, if the external input signal is valid, the corresponding input port on the interface is green. If the external input is valid and None is displayed, the Description connection is abnormal. Check the power input and cable connection of the I/O Function.

## **4.6** Statistics

In the main interface, click [statistic] to enter the statistics interface. View recipe ACUM, userACUM, in&outACUM, change in&OUT mode, clean ACUM, print ACUM, etc.

- Under 【Recipe ACUM】, switch between 1-8, 9-16, 17-20 Recipe ID to check the ACUM and ACUM weight for each Recipe ID. If any serial port Protocol is set to Print. Click "Print" to choose to print total ACUM, the present recipe ACUM, all recipe ACUM and select corresponding recipe to print.
- Under 【User ACUM】, switch user numbers 0-5 and 6-10 to check the ACUM and ACUM weight of each user. If the serial port Protocol is set to "print", click "Print" to print total ACUM, the current user ACUM, all userACUM, and select the corresponding user to print.
- Click any recipe on the [Recipe ACUM] interface to delete the recipe ACUM content.
   Delete all recipe ACUM contents by clicking clear All recipe ACUM in the bottom right.
- Click any user in the 【User ACUM】 interface to delete the content of user ACUM clicked. Click on the bottom right to clear all user ACUM to delete all user ACUM content.
- can set the scale mode in the [Scale Mode] parameter interface.Eg : set to the Stock-in mode, the quantity of Delivery ACUM cannot be set, that is, the quantity of Delivery ACUM will be received as much as there is material and will not stop until the external stop signal is given. Eg Set to Stock-out mode, the Delivery ACUM quantity needs to be set. After ACUM completes the set Delivery ACUM quantity, the controller prompts "Delivery completed" Alarm on the main interface and waits for user to process. In this case, you can make the "Clear Alarm" input signal valid, and the

controller will Clear the above Alarm and return the stop state, or enter e-stop to return the stop state.

• View the time, Target, and actual weight of each scale in history. Click [Data Edit] to export history data through the U disk or clear historical data.

Note: Set Delivery ACUM quantity and completed in&outACUM power-off save

## 4.7 Motor Para.

| Motor<br>Para.   | Para.                                                                        | Description                                                                                                    |  |
|------------------|------------------------------------------------------------------------------|----------------------------------------------------------------------------------------------------|--|
|                  | 1.Feed Gate<br>Drive Mode                                                    | Initial value: Air Drived.<br>Air Drived: air drive control feed gate ON/OFF;<br>Motor Drived: General motor control feeding door ON and<br>OFF (1 limit bit: OFF threshold bit)                                                                                                    |  |
|                  | The following parameters are the feeding parameters of " Motor Drived " mode |                                                                                                    |  |
|                  | <b>2.</b> Filling<br>Motor Cfg<br>ID                                         | Feed Motor Para. Group ID 0-4 ; Initial value: 0, range: 0~4                                                                                                    |  |
|                  | <b>3.</b> Co-Fill<br>Gate Open<br>Time(Co-F)                                 | Feed gate open to coarse feed time<br>Initial value: <b>0.80</b> , range: <b>0.00~99.99</b> (Unit: <b>s</b> )                                                                                                    |  |
| Filling<br>para. | <b>4.</b> Fi-Fill Gate<br>Open Time<br>(Fi-F)                                | Feed gate open to fine feed time<br>Initial value: <b>0.20</b> , range: <b>0.00~99.99</b> (Unit: <b>s</b> )                                                                                                    |  |
|                  | <b>5.</b> Filler Gate<br>Close Over<br>Time                                  | When performing the feeding door closing action, if the feeding door closing signal is not detected within the time, the feeding motor will be stopped and Alarm will be generated<br>Note: No timeout judgment is performed when the value is set to 0.<br>Initial value: <b>4.0</b> , range: <b>0.0~99.9</b> (Unit: <b>s</b> ) |  |
|                  | <b>6.</b> Filler Gate<br>Pos. Signal                                         | Initial value: ON:If Closed.<br>ON:If Closed: when the signal is effective, the filler gate<br>Closed Firmly;<br>OFF: If closed: when the signal isinvalid, the filler gate<br>Closed Firmly.                                                                                                    |  |

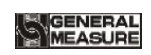

|                 | <b>1.</b> DISC Gate<br>Drive Mode                                                                                                    | Initial value: Air Drived: air drive control discharge;<br>Normal Motor(One Pos.): Single limit mode of Motor<br>positive and negative rotation control discharge (1 bit: gate<br>close limit);<br>Normal Motor(Two Pos.):Double limit mode of Motor<br>positive and negative rotation control discharge (2 bit: gate<br>close limit,gate on limit);<br>Normal Motor Rotating :Rotation for one cycle of motor<br>single limit control discharge (1 limit: gate close limit) |  |  |  |
|-----------------|----------------------------------------------------------------------------------------------------|----------------------------------------------------------------------------------------------------|--|--|--|
|                 | Discharge control mode set to "Normal Motor(One Pos.)",2/3/4/5 para can be<br>set;<br>Discharge control mode set to "Normal Motor(Two Pos.)",2/3/4/6 para can be<br>set;<br>Discharge control mode set to "Normal Motor Rotating", 2/3/4/5 para can be<br>set |                                                                                                    |  |  |  |
| Discharge Para. |                                                                                                    | Initial value: ON:If Closed:.<br>ON:If Closed:when the signal is effective, the DISC gate<br>Closed Firmly;<br>OFF:If Closed: when the signal is invalid, the DISC gate<br>Closed Firmly;                                                                                                    |  |  |  |
|                 | <b>3.</b> DISC Gate<br>Pos. Detect<br>When Filling                                                                                                    | Initial value: OFF; ON/OFF optional<br>ON: Need to detect DICS gate in time, not in close gate<br>limit, gate closed<br>OFF: DISC gate detect when start and discharge                                                                                                    |  |  |  |
|                 | <b>4.</b> DISC Gate<br>Close Over<br>Time                                                                                                    | Initial value: <b>3.0</b> , range: <b>0.0</b> ~~ <b>99.9</b> (Unit: <b>s</b> )<br>When discharge gate closed, didn't detect discharge gate<br>close signal after beyond this time. Close the DISC Gate<br>closing output signal and Alarm<br>Note : If the value is set to 0, no timeout judgment is<br>performed                                                                                                    |  |  |  |
|                 | <b>5.</b> DISC Gate Open Timer                                                                                                    | Motor gate opening signal output time<br>Default value: 1.00, range: 0.00~99.99 (Unit: s)                                                                                                    |  |  |  |
|                 | <b>6.</b> DISC Gate<br>Open Over<br>Time                                                                                                    | Initial value: <b>3.0</b> , range: <b>0.0~~99.9</b> (Unit: <b>s</b> )<br>When discharge gate open, didn't detect discharge gate open<br>signal after beyond this time., Close the DISC Gate Opening<br>output signal and Alarm<br>Note:If the value is set to 0, no timeout judgment is                                                                                                    |  |  |  |

performed

4.7.1 Motor drive feed description

1. Filling control mode is set as " Motor Drived (1 limit)" mode to control feeding door ONOFF: Involved I/O Functions are: Filler Open (Motor) (O21), Filler Close (Motor) (O22), Filler Gate Closed Pos. (I25)

Take coarse and fine feed process as example:

coarse feed process: (**O21**) gate open signal output valid, valid time is

"Feed Gate Open Timer(Co-F)", start coarse feed process.

● fine feed process: When material weight in hopper≥Target-Co-Feeding Remains, O22 gate close signal output valid, valid time is "Feed Gate Open Timer(Co-F) -Feed Gate Open Timer(Fi-F)".

● Feed close: When material weight in hopper≥Target-Free fall, O22 gate close signal output valid, till detect Feeding Gate Closed (I25).

Note: If close process timer exceed filler gate close Overtime, controller still undetect Filler Gate Closed Pos. (125), then controller will stop output Filler Close signal (022) and alarm. After clear alarm, continue output the gate close signal.

4.7.2 Motor drive discharge process description

1."DISC Gate Driver Mode"set to"Normal Motor(One Pos.)"to control discharge: involved I/O Function are: DISC Gate Open (motor) (O23), DISC Gate Close (motor) (O24), DISC Gate Closed Pos. (I27)

Take discharge process for example:

• DISC Gate Open process: When discharge process start, controller output DISC Gate Open signal (**O23**) to control discharge motor turn to DISC Gate Open way, and continue set DISC motor gate open signal output timer, then DISC Gate Open(motor)signal (**O23**) output.

• DISC Gate close process: When discharge is finished, output DISC Gate close signal (**O24**), to control discharge motor turn to DISC Gate close way, until detect DISC Gate Closed signal (**I27**) input valid then stop output DISC Gate close signal (**O24**), DISC gate is in close state.

Note: If DISC Gate close process time exceed set DISC Gate close overtime timer, controller still undetect DISC Gate Closed signal (127), then controller will stop output DISC Gate close signal (024) and alarm. After Clear Alarm, will continue output gate close signal.

2."DISC Gate Driver Mode "set to" Normal Motor(Two Pos.) "to control discharge: involved

I/O Function are: DISC Gate Open (motor) (O23) ,DISC Gate close signal (motor) (O24), DISC Gate Opened Pos. (I26) ,DISC Gate Closed Pos. (I27) .

Take discharge process for example:

• DISC Gate Open process: When DISC Gate Open process starts, controller output DISC Gate Open signal (**023**) to control discharge motor turn to DISC gate open way, until detect DISC Gate Opened signal (**126**) input valid then stop output DISC Gate Opensignal (**023**), DISC gate is in open state.

Note: If DISC gate open process time exceed set DISC gate open overtimer, controller still undetect DISC Gate Opened signal (126), then controller will stop output DISC Gate Open signal (023) and Alarm.

DISC Gate Close process: After discharge is finish, output DISC Gate close signal (024), control discharge motor turn to discharge gate close, until detect DISC Gate Closed Pos. (127) input valid then stop output DISC Gate close signal (024), DISC gate is close state.

Note: If DISC Gate Close process time exceed set DISC Gate Close overtime, controller still undetect DISC Gate Closed Pos. (127), then controller stop output DISC Gate close signal (024) and Alarm.

3. "DISC Gate Driver Mode" set to Normal Motor Rotating to control discharge: involved I/O Function are: DISC Gate Open (motor) (O23), DISC Gate Closed Pos. (I27) Take discharge process for example:

• DISC Gate Open process: When discharge process starts, controller output DISC Gate Open (**O23**) to control discharge motor turn to discharge gate open way, and continue set discharge motor gate open signal output time, then DISC Gate Open (**O23**) output.

• DISC Gate Close process: After discharge is finished, output discharge signal (**023**), control discharge motor continue turn to discharge gate close way, until detect DISC Gate Closed Pos. (**127**) input valid then stop output discharge signal (**023**), discharge gate is in close state.

Note: If discharge gate close process time exceed set DISC gate close overtime, controller still undetect DISC Gate Closed Pos.(127), then controller will stop output DISC Gate Open (O23) and Alarm.

#### 4.8 Maintenance

Through [Maintenance] user can set COM Para. Recovery factory para, data Recovery and backup, software upgrade, set screen saver time, permission post-set time and clear ACUM keyword manage.

In maintenance interface.

 Press COM Para., reset and style setting, view the corresponding subitem under the information item.

| System<br>maintenance                                           | Item Parameters                | Description                                                                                  |  |  |  |  |
|-----------------------------------------------------------------|--------------------------------|----------------------------------------------------------------------------------------------|--|--|--|--|
| COM Para.                                                       | СОМ                            | Set COM 1(RS232), COM 2 (RS485) para.                                                        |  |  |  |  |
| (more                                                           | Ethernet Config                | Set ethernet para.                                                                           |  |  |  |  |
| information<br>can refer to<br><u>4.4 COM</u><br><u>Para.</u> ) | Print                          | Set print para.                                                                              |  |  |  |  |
|                                                                 | ACUM Password<br>Management    | Clear ACUM password can be set separately for management.                                    |  |  |  |  |
|                                                                 | Permission Auto<br>Logout      | Permission post-set time. 5 mm/10 mm 20/ mm /30 mm                                           |  |  |  |  |
|                                                                 | Multiple User<br>Acess ON-OFF  | Multi User Management function ONOFF, can set User Management No.                            |  |  |  |  |
| Display Style                                                   | Number of Users                | Multi User Management turn ON can set User<br>Management No.                                 |  |  |  |  |
|                                                                 | Screen Save Time               | Can set screen saver time. default: Always ON;<br>Always ON /30s/60s/5min/10min/30min        |  |  |  |  |
|                                                                 | Backlight On/Off               | ON backlight On/Off                                                                          |  |  |  |  |
|                                                                 | Time Of Close                  | The Backlight switch is ON, set backlight time<br>Initial value: 30s, range: <b>15~1800s</b> |  |  |  |  |
|                                                                 | Reset All<br>Para(Exclude Cal) | Press 【Reset】 to reset controller all Para, to factory default value.                        |  |  |  |  |
|                                                                 | Reset All Para                 | Press 【Reset】 to reset controller all Para, to factory default value. Including calibration  |  |  |  |  |
| Depat                                                           | Reset Recipe Para              | Press 【Reset】 to reset Recipe Para to factory default value.                                 |  |  |  |  |
| Reset                                                           | Reset Calibration              | Press 【Reset】 to reset Calibration Para to factory                                           |  |  |  |  |
|                                                                 | Para                           | default value.                                                                               |  |  |  |  |
|                                                                 | Reset COM Para.                | Press 【Reset】 to reset COM Para. to factory default value.                                   |  |  |  |  |
|                                                                 | Reset weight Para.             | Press [Reset] to reset weight Para. to factory default value.                                |  |  |  |  |

|  | Reset Motor Para.            | Press [Reset] to reset Motor Para. to factory default value.               |  |  |
|--|------------------------------|----------------------------------------------------------------------------|--|--|
|  | Reset I/O Function<br>Define | Press 【Reset】 to reset I/O Function Define Para. to factory default value. |  |  |
|  | Parameter Backup             | Press 【Backup】 controller backup current para.<br>setting                  |  |  |
|  | Recovey Parameter            | Press 【Recovey】 controller will recovery newest backup para.               |  |  |
|  | Delete Paramter<br>Backup    | Press 【Delete】 controller delete backup para.                              |  |  |

Г

## 5. Flowrate Function

## 5.1 Real-time Flowrate

Flowrate calculation principle:

Everytime when start, make note for turn on time t0, start feeding, till empty finish a whole process. Set discharge value as **DiscVal(1)**. Before start the second process, make note the second start time t1, then will know the time of dT(1), start the second feeding.

Can calculate FlowrateFlux= K\*DiscVal(1)/dT(1) through the first time of empty time and discharge value.

Where: K is the conversion coefficient (because DiscVal(x) is based on system demarcated Unit and Decimal, dT(x) is displayed as Unit 0.1s, and Flowrate is displayed as t/h or Kg/h, conversion rules are described below).

Similarly, you can save DiscVal(x) and dT(x)(x=1,2,3,4,5,6) in a column.

If FluxLen (Flowrate window length) is 1, DiscVal(x) and dT(x) are updated every time DiscVal(x) is executed.

Real time Flowrate Flux =K\*DiscVal(1)/dT(1)

If FluxLen>1, set FluxLen=n, run time is k

When k < n, the collection queue is not full

Flux=K\*(DiscVal1+DiscVal2+...+DiscValk)/(dT1+dT2+...+dTk)

When k>n, the newly sampling data replaces the oldest data, that is, the ACUM in the queue of the Flowratedata team is the latest N data

| system<br>Unit<br>system<br>decimal |                  | t                   |       |                  | Kg                  |      |                  | g                   |      |                  | lb                  |       |
|-------------------------------------|------------------|---------------------|-------|------------------|---------------------|------|------------------|---------------------|------|------------------|---------------------|-------|
| 4                                   | Flowra<br>teUnit | Flowrate<br>decimal | К     | Flowrate<br>Unit | Flowrate<br>decimal | К    | Flowrate<br>Unit | Flowrate<br>decimal | К    | Flowrate<br>Unit | Flowrate<br>decimal | К     |
|                                     | t/h              | 2                   | 360   | Kg/h             | 2                   | 360  | g/h              | 2                   | 360  | lb/h             | 1                   | 36    |
| 3                                   | t/h              | 1                   | 360   | t/h              | 2                   | 3.6  | Kg/h             | 2                   | 3.6  | lb/h             | 0                   | 36    |
| 2                                   | t/h              | 0                   | 360   | t/h              | 2                   | 36   | Kg/h             | 2                   | 36   | lb/h             | 0                   | 360   |
| 1                                   | t/h              | 0                   | 3600  | t/h              | 2                   | 360  | Kg/h             | 2                   | 360  | lb/h             | 0                   | 3600  |
| 0                                   | t/h              | 0                   | 36000 | t/h              | 2                   | 3600 | Kg/h             | 2                   | 3600 | lb/h             | 0                   | 36000 |

## 5.2 Expected Flowrate Function Description

When "Expected Flowrate" function is turn ON, when controller running will compute the conversion based on the "Expected Flowrate value" and "Target", Calculate the time required to process a feeding process, then controller waits until the calculated time is up before start discharge. If "Expected Flowrate value" is set to 0, input start will Alarm and remind "Target Error".

For example, Expected Flowrate 1000kg/h, Target 10kg, the discharging process should be completed 100 times per hour, and the time required for each discharging process is  $3600s \div 100=36s$ . Then the controller will control the time of startdischarge last time and the time interval of startdischarge this time is 36s

"Flowrate Low Alarm" function if turn ON, then the controller will automatically judge whether the discharging interval is greater than the calculated discharging interval during operation. If the discharging time reaches "Flowrate Low Alarm Trigger Count" for consecutive times, the controller will output Alarm signal. But the feeding process is still normal. Alarm Prompt Alarm is automatically cleared after 3 seconds, or you can press "Clear Alarm" to Clear the Alarm.

"Flowrate Low Auto Adjust ON/OFF" if turn ON, if controller detect discharge overtime, the following balance controllers will try to shorten the discharge interval within the range they can control and eventually cancel out the timeout time.

Take previous example discharge interval is **36s**, if one feeding interval time is **40s**, over **4s**, controller will adjust to shorten the time between discharge of the next balance, adjust it to 32s if allow. If only could shorten to **2s** up to **34s** discharge, then the controller will use two 34s of discharge intervals to offset the 4s timeout.

#### Note:

1.The controller calculates the number of discharge times per hour to calculate the discharge interval. The number of discharge times is an integer. Therefore, the Expected Flowrate and Target should not be too close, otherwise there will be a large error. For example Expected Flowrate is 300kg/h, Target is 200kg, then discharge1.5 times per hour, but only integer stored inside controller, The rounding will discharge 2 times per hour. Thus resulting in a large error. Expected Flowrate must be set no less than Target, otherwise ControllerStart will prompt Alarm, cant' turn ON.

2.Controller only calculates the time required by the discharge interval at start and does not adjust the discharge interval according to the actual number of discharge per scale during operation.

## 5.3 Supplement Control

Application situation is different, packing scale hopper material level device installation is divided into three situations, triple supplement (Supplement Full, OK, Empty), double supplement (Supplement Full, Empty), single supplement (Supplement Empty) and none supplement.

#### 5.3.1 Triple supplement

When supplement Full, OK, Empty I/O Function input are defined (110/111/112 are defined), controller are in triple supplement logic control process, hopper should be installed in the Full, OK and Empty three positions respectively, input corresponding signals to the controller, detail logic control process as below:

| Supple | Supple | Supple | Control process                                                           |
|--------|--------|--------|---------------------------------------------------------------------------|
| ment   | ment   | ment   |                                                                           |
| Full   | OK     | Empty  |                                                                           |
| ON     | ON     | ON     | Supplement Full, OK, Empty ON, means current hopper is full               |
| OFF    | ON     | ON     | Supplement Full OFF mean hopper is not full, this state no                |
|        |        |        | need to handle.                                                           |
|        |        |        | Supplement Full, OK OFF, Empty ON, hopper has material,                   |
| OFF    | OFF    | ON     | but almost running out, controller output "ILL Supplement                 |
|        |        |        | $(\mathbf{O12})$ "signal start filling, till Supplement Full is ON, means |
|        |        |        | hopper is full, stop "FILL Supplement (O12) "output                       |
|        |        |        | Supplement Full, OK, Empty OFF, means hopper all lack of                  |
| OFF    | OFF    | OFF    | material, controller will stop filling process, wait for filling, till    |
|        |        |        | Supplement Empty ON, controller start filling process.                    |

Supplement OK input to judge if need to start filling, controller filling process no need to stop (Supplement Empty OFF stop filling process), so relative to two material levels logic control, triple can increase production by reducing feed interruptions due to lack of material.

#### 5.3.2 Double supplement

Supplement Full, Empty both are defined, that is: **I10**, **I12** is defined as Input value, corresponding to double material level situation. Controller has the function of feeding control, control theory is: when supplement Full, Empty OFF, controller supplement output is ON; When supplement full ON, output is OFF. Meanwhile, before every filling (coarse,fine feed) ,controller detect supplement empty if is ON, if is OFF, wait for this signal; Only this signal is ON, starts filling process. In filling process, controller don't

## 

#### **5.3.3** Single supplement

Supplement Empty is defined, Full is not defined, Only **I12** is used for Input value, Corresponding to Single supplement. This time controller will not process supplement control.Only detect Supplement Empty before filling, when this signal is ON, starts filling. In filling process, controller do not detect Supplement Empty signal if is ON.

Supplement Full, Empty both are not defined, Corresponding to no material. This time controller do not control supply, do not detect Supplement Empty if is ON before filling

## 5.4 U disk update software

#### 5.4.1 Upgrade steps

#### Steps as follow:

| 1. | containing the upgrade kit "tpcbackup" into the controller                            |  |  |  |  |  |
|----|---------------------------------------------------------------------------------------|--|--|--|--|--|
| 2. | Power up the controller, and the message "You are using the comprehensive function    |  |  |  |  |  |
|    | package of MCGSTpc USB flash disk, click 'Yes' to enter the system setting interface  |  |  |  |  |  |
|    | and start the comprehensive function package, click' No 'to exit" pops up;Click "Yes" |  |  |  |  |  |
|    | and the "User Project Update" button pops up                                          |  |  |  |  |  |
| 3. | Click "user project update" button, select GM9907-L5 engineering began to             |  |  |  |  |  |
|    | download                                                                              |  |  |  |  |  |
| 4. | Download success, restart automatically                                               |  |  |  |  |  |

#### **5.4.2** Background upgrade steps

#### Steps as follow:

| 1. | Insert the USB flash drive into the computer and create a new " GM9907-L5 "        |
|----|------------------------------------------------------------------------------------|
|    | folder in the USB flash drive                                                      |
| 2. | Save "GM9907-L-Upload.gm" file to "GM9907-L5" folder;                              |
| 3. | Plug the USB flash disk into the controller, switch to the system administrator    |
|    | permissions, go to the Maintenance - Firmware Upgrade interface, long press the    |
|    | blank in the lower right corner of 5S, and the "Click Update" button pops up, jump |
|    | to the upgrade interface, click "Update", click "Update" again, and the words      |
|    | "Updating" appear, indicating that the controller is upgrading the background      |
| 4. | When the progress bar is finished, the upgrade will be successful after the        |
|    | countdown of 10s and the login interface will be switched to                       |

## **5.5** U disk upgrade boot interface

#### Steps as follow:

| 1. | Save the image file (resolution 800*480, format.bmp) into the root directory of U |
|----|-----------------------------------------------------------------------------------|
|    | disk containing the project package (tpcbackup)                                   |

# 

| 2. | Insert the USB flash drive into the controller                                 |  |  |  |
|----|--------------------------------------------------------------------------------|--|--|--|
| 3. | The controller pops up the display box of [Equipment vendor USB disk kit], and |  |  |  |
|    | select "Update startup bitmap".                                                |  |  |  |
| 4. | Enter the LOGO selection interface, select the image to be upgraded, and click |  |  |  |
|    | OK. It will prompt you to restart after successful bitmap update               |  |  |  |

## 6. Bulk ACUM process

**GM9907-L5** bulk scale controller in running state can auto control coarse, fine feed material, discharge material all metering ACUM process. Two working mode: Receipt mode and Delivery mode. In stop state, user click statistics enter statistics in a continue face. running "in the mode" option. Support "Stock-in", "Stock-out" mode.

| Mode   | le Stock-in Stock-out                                                                 |                                                    |  |  |  |  |  |
|--------|---------------------------------------------------------------------------------------|----------------------------------------------------|--|--|--|--|--|
|        | No need set Receipt ACUM value                                                        | Need to set Delivery ACUM value                    |  |  |  |  |  |
|        |                                                                                       | (range0~99999999)                                  |  |  |  |  |  |
| Diffor | Continuous Receipt will be                                                            | After the DeliveryACUM quantity is                 |  |  |  |  |  |
| Differ | provided until the external input of                                                  | completed, the controller will output Alarm        |  |  |  |  |  |
|        | "E-stop or STOP" signal, the                                                          | then Pause, and the controller will display        |  |  |  |  |  |
|        | machine will not stop                                                                 | "Stock-Out Done" and stop after Clear Alarm.       |  |  |  |  |  |
|        | During the operation, enter e-stop                                                    | During operation, enter [e-stop], controller will  |  |  |  |  |  |
|        | Controller will stop immediately,                                                     | enter stop state, start again will continue the    |  |  |  |  |  |
|        | start again will continue the last                                                    | last in&outACUM weight ACUM; If want to            |  |  |  |  |  |
|        | in&outACUM weight ACUM.                                                               | change the DeliveryACUM quantity, you can          |  |  |  |  |  |
|        |                                                                                       | modify the new Delivery quantity ACUM              |  |  |  |  |  |
|        |                                                                                       | quantity through the Controller panel after        |  |  |  |  |  |
| E Stop |                                                                                       | stopping the machine. After modification, press    |  |  |  |  |  |
| E-Stop |                                                                                       | [Start] to make the controller continue to run     |  |  |  |  |  |
|        |                                                                                       | and complete the Delivery process. When            |  |  |  |  |  |
|        |                                                                                       | modifying the ACUM quantity, the controller        |  |  |  |  |  |
|        |                                                                                       | saves the ACUM weight of the delivered             |  |  |  |  |  |
|        |                                                                                       | quantity (this value cannot be Zero, otherwise,    |  |  |  |  |  |
|        |                                                                                       | the controller defaults to re-deliver from 0 after |  |  |  |  |  |
|        |                                                                                       | Zero).                                             |  |  |  |  |  |
|        | During operation, enter Stop Controller to stop charging immediately, enter value and |                                                    |  |  |  |  |  |
|        | discharge State, output Alarm then Pause after discharge is completed, and the        |                                                    |  |  |  |  |  |
| Stop   | controller displays "Delivery Done" to complete in&out. User can press e-stop or      |                                                    |  |  |  |  |  |
|        | make Clear Alarm valid to Clear the Alarm and return the stop state. Start again need |                                                    |  |  |  |  |  |
|        | to clear the last "in&outACUM" before starting the next round of feeding              |                                                    |  |  |  |  |  |

#### Process description as follow:

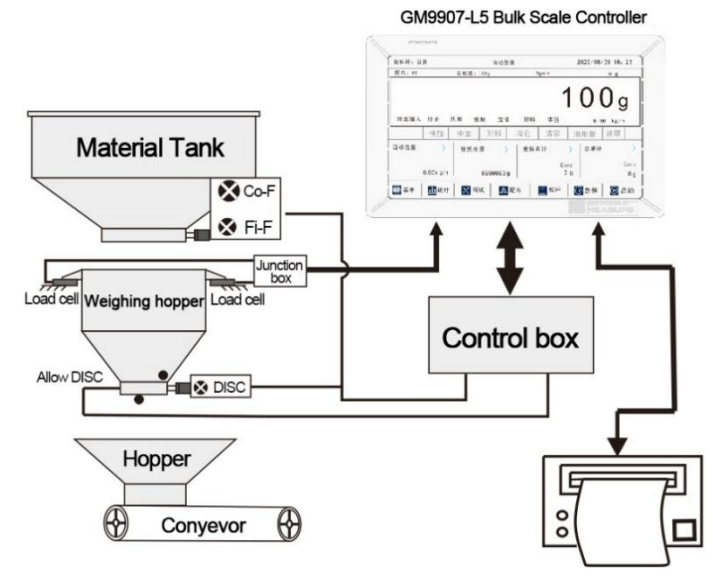

**Process Description:** 

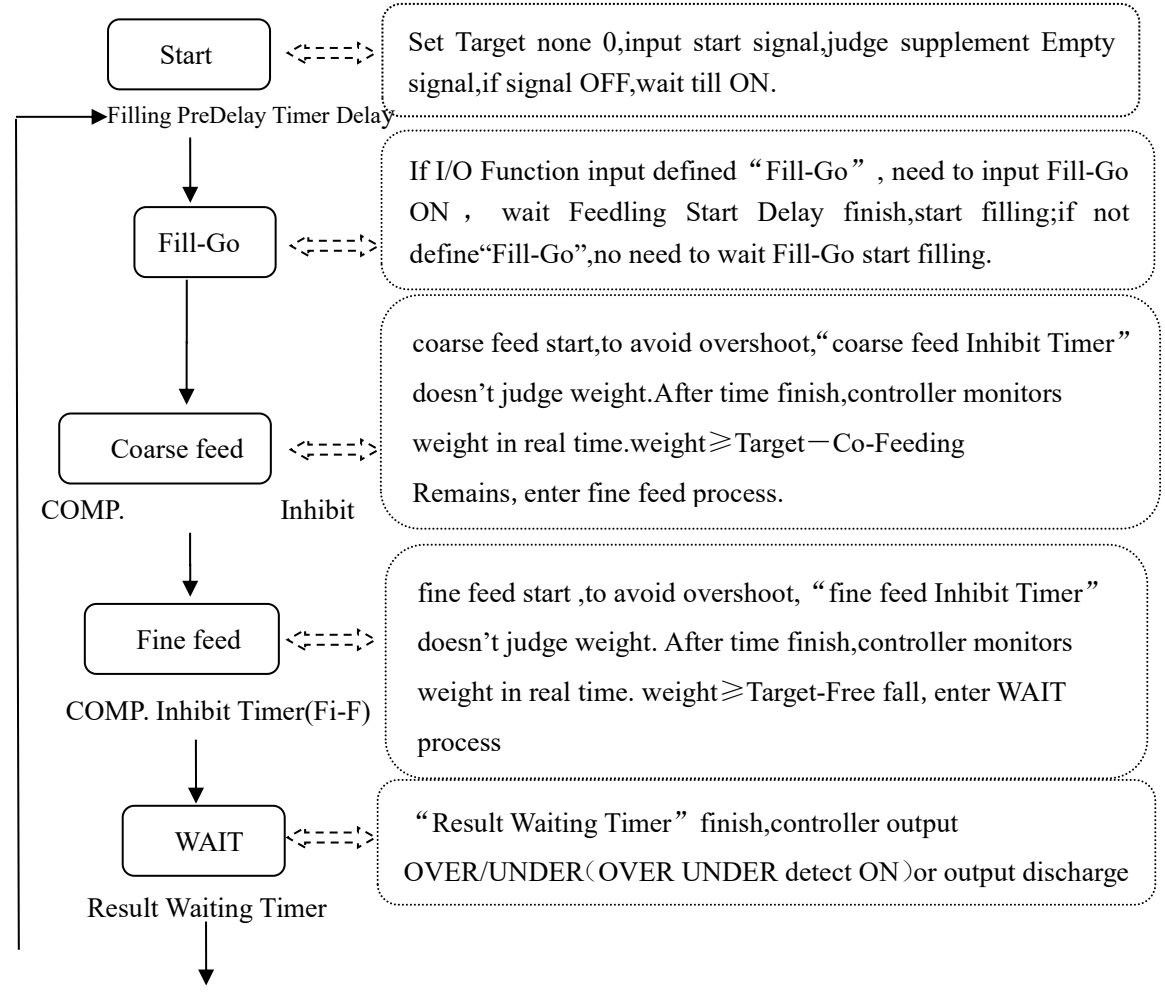

# 

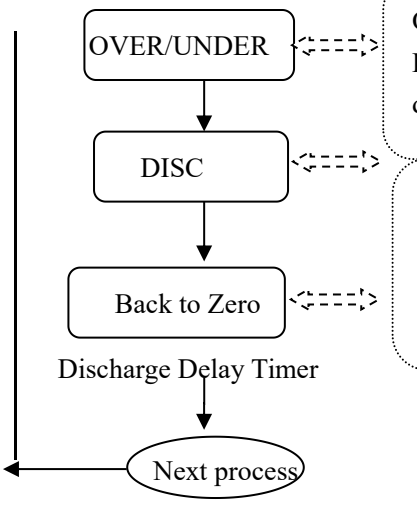

OVER/UNDER judged as auxiliary function, if Recipe Para.funtion is OFF, after WAIT do not respond, enter discharge.

- 1) judge weight: material≤Near Zero;
- 2) start"Discharge Delay Timer";

3) judge last scale, if yes Alarm remind "DeliveryDone", if not start next scale "Feedling Start Delay".

# 7. Dimension(mm)

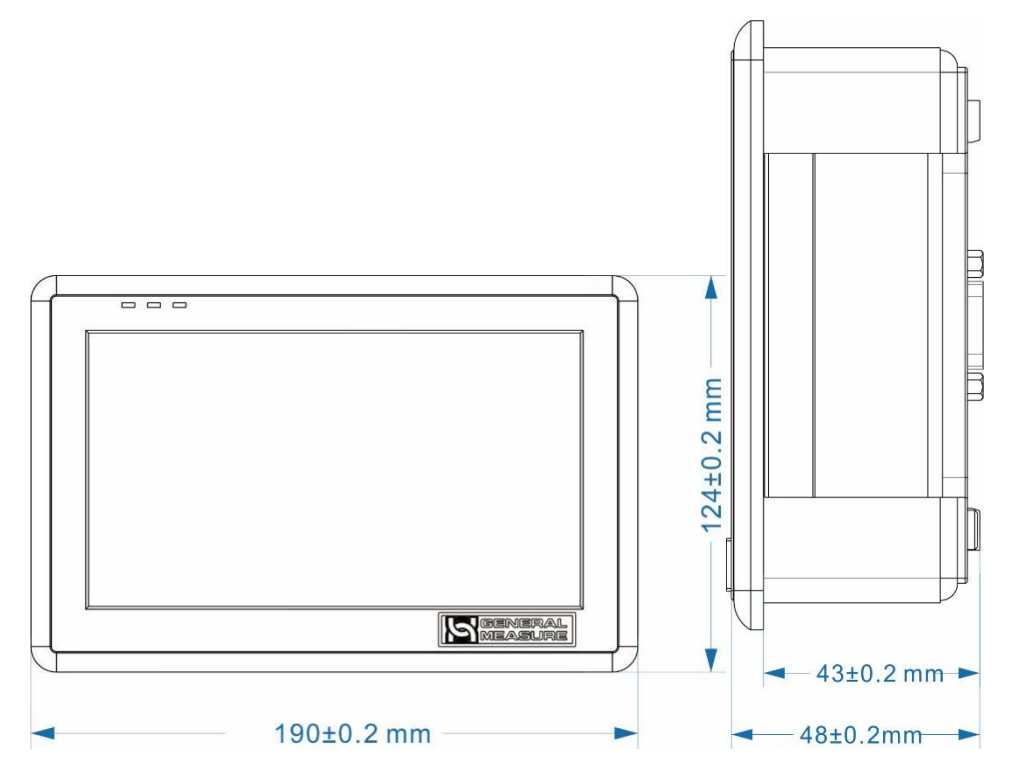

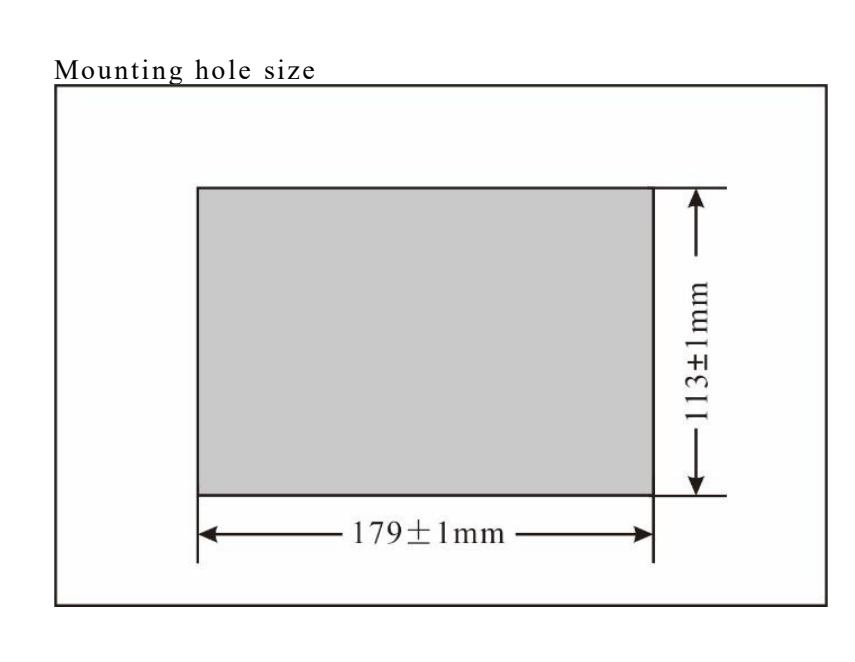